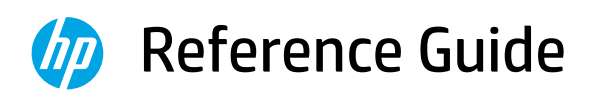

Kurzübersicht Manuel de référence Guida di riferimento Guia de referencia Guia de referência Naslaggids Referenshandbok Referansehåndbok Referencevejledning Viiteopas Podręczny przewodnik Οδηγός αναφοράς

Справочно ръководство Referentni priručnik Referenční příručka Felhasználói kézikönyv Ghid de referinţă Referenčná príručka Navodila za uporabo Viitejuhend Uzziņu rokasgrāmata Bendroji instrukcija Guia de referència מדריך עזר

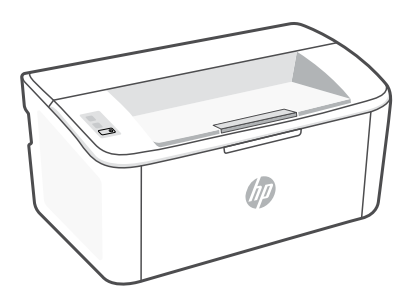

# **HP** LaserJet

M109a - M112a M109 - M112 series

### **Control panel**

 $(\overline{\widehat{\gamma}})$ 

 $(\downarrow \mid \times)$ 

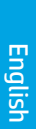

| Attention | lig | h |
|-----------|-----|---|
|           |     |   |

Wireless button and light

Resume/Cancel button

(wireless model)

()Power button

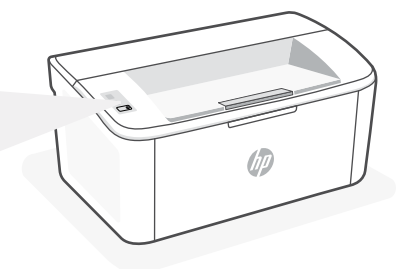

### **Light patterns**

| Ċ     | Ģ          | !<                                                                           | !€ ::::::::::::::::::::::::::::::::::::    |
|-------|------------|------------------------------------------------------------------------------|--------------------------------------------|
| Ready | Processing | Error, manual feed, manual<br>duplex, cartridge very low,<br>or out of paper | Initializing, cleaning, or<br>cooling down |

For a complete list of light patterns, refer to user guide on: **hp.com/support**.

### **Printer features**

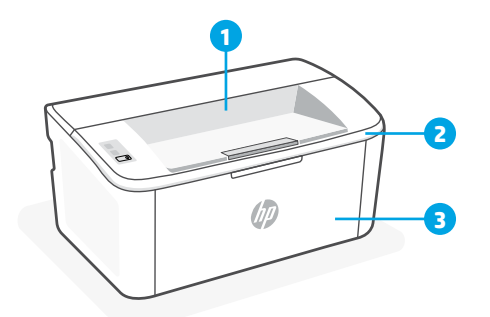

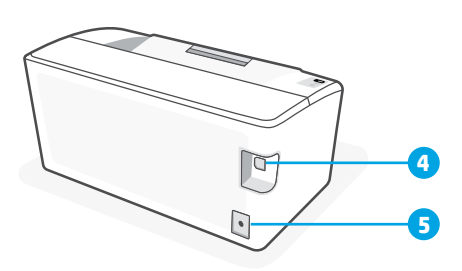

- 1 Output bin
- 2 Cartridge access door
- **3** Front door and input tray

- 4 USB port
- 5 Power connection

### Help and tips for Wi-Fi and connectivity (wireless model only)

If the software is unable to find your printer during setup, check the following conditions to resolve the issue.

| Potential Issue                                                                 | Solution                                                                                                    |  |
|---------------------------------------------------------------------------------|----------------------------------------------------------------------------------------------------|--|
| Printer Wi-Fi setup mode timed out                                              | <ul> <li>If the Wireless light is not blinking blue, the printer might not be in Wi-Fi setup mode.</li> <li>Restart setup mode: <ol> <li>Press and hold (*) on the control panel until ! light starts blinking, and then release the button.</li> <li>Wait for the printer to restart.</li> <li>Open the HP Smart app and add the printer. If needed, swipe right/left on the top of the home screen to find the Add Printer option.</li> </ol> </li> <li>Note: Only 2.4 GHz connection supported.</li> </ul> |  |
| Computer or mobile device too far from printer                                  | Move your computer or mobile device closer to<br>the printer. Your device might be out of range of<br>the printer's Wi-Fi signal.                                                                                                    |  |
| Computer connected to a Virtual Private<br>Network (VPN) or remote work network | Disconnect from a VPN before installing HP<br>Smart software. You can't install apps from<br>the Microsoft Store when connected to a VPN.<br>Connect to the VPN again after finishing printer<br>setup.<br><b>Note</b> : Consider your location and the security of the<br>Wi-Fi network before disconnecting from a VPN.                                                                                                    |  |
| Wi-Fi turned off on computer (computer connected by Ethernet)                   | If your computer is connected by Ethernet,<br>turn on the computer's Wi-Fi while setting up<br>the printer. You don't need to disconnect the<br>Ethernet cable.                                                                                                    |  |
| Bluetooth and location services are turned off on your mobile device            | If setting up with a mobile device, turn on<br>Bluetooth and location services. This helps the<br>software find your network and printer.<br><b>Note</b> : Your location is not being determined and no<br>location information is being sent to HP as part of the<br>setup process.                                                                                                    |  |

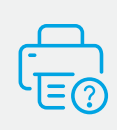

### **Help and Support**

For printer information, troubleshooting, and videos, visit the printer support website. Enter your model name to find the printer.

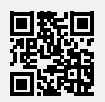

hp.com/support

English

The information contained herein is subject to change without notice.

### Bedienfeld

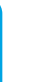

**Wireless** (Schaltfläche und LED – Wireless-Modell)

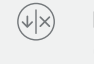

 $(\widehat{\widehat{\gamma}})$ 

Fortsetzen/Abbrechen (Schaltfläche)

Achtung-LED

| () <b>Lin/Aus</b> (Schaltflache, | $\bigcirc$ | Ein/Aus | (Schaltfläche) |
|----------------------------------|------------|---------|----------------|
|----------------------------------|------------|---------|----------------|

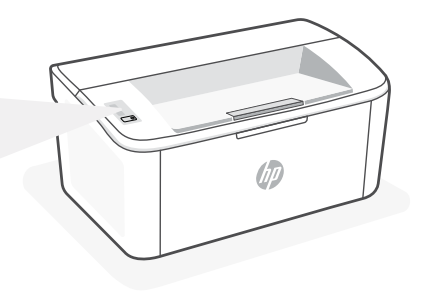

### LED-Anzeigemuster

♂↓!!↓↓↓↓↓↓↓↓↓↓↓↓↓↓↓↓↓↓↓↓↓↓↓↓↓↓↓↓↓↓↓↓↓↓↓↓↓↓↓↓↓↓↓↓↓↓↓↓↓↓↓↓↓↓↓↓↓↓↓↓↓↓↓↓↓↓↓↓↓↓↓↓↓↓↓↓↓↓↓↓↓↓↓↓↓↓↓↓↓↓↓↓↓↓↓↓↓↓↓↓↓↓↓↓↓↓↓↓↓↓↓↓↓↓↓↓↓↓↓↓↓↓↓↓↓↓↓↓↓↓↓↓↓↓↓↓↓↓↓↓↓↓↓↓↓↓↓↓↓↓↓↓↓↓↓↓↓↓↓↓↓↓↓↓↓↓↓↓↓↓↓↓↓↓↓↓↓↓↓↓↓↓↓↓↓↓↓↓↓↓↓↓↓↓↓↓↓↓↓<th

Eine vollständige Liste der LED-Anzeigemuster können Sie dem Benutzerhandbuch auf der folgenden Website entnehmen: **hp.com/support.** 

### Druckerfunktionen

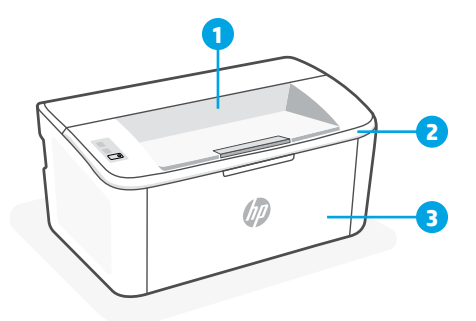

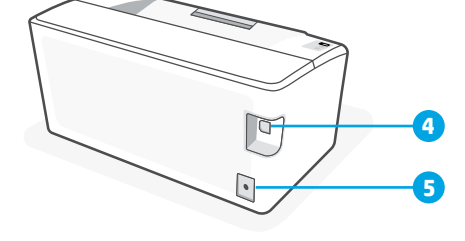

- 1 Ausgabefach
- 2 Zugangsklappe zu den Patronen
- 3 Zugangsklappe und Zufuhrfach

- 4 USB-Anschluss
- 5 Netzanschluss

### Hilfe und Tipps für Wi-Fi und Konnektivität (nur Wireless-Modell)

Wenn die Software Ihren Drucker während der Einrichtung nicht finden kann, prüfen Sie zur Behebung des Problems die folgenden Bedingungen.

| Mögliches Problem                                                                          | Lösung                                                                                                    |
|--------------------------------------------------------------------------------------------|----------------------------------------------------------------------------------------------------|
| Zeitüberschreitung im Wi-Fi-Einrichtungsmodus des<br>Druckers                              | Wenn die Wireless-LED nicht blau blinkt, befindet sich der<br>Drucker möglicherweise nicht im Wi-Fi-Einrichtungsmodus.<br>Starten Sie den Einrichtungsmodus erneut:                                                                                                    |
|                                                                                            | <ol> <li>Halten Sie raid dem Bedienfeld gedrückt bis<br/>das -Licht zu blinken beginnt. Dann lassen Sie<br/>die Taste los.</li> </ol>                                                                                                    |
|                                                                                            | 2. Warten Sie, bis der Drucker neu gestartet wurde.                                                                                                    |
|                                                                                            | <ol> <li>Öffnen Sie die HP Smart App und fügen Sie<br/>den Drucker hinzu. Wischen Sie ggf. im oberen<br/>Bereich des Startbildschirms nach rechts/links,<br/>um die Option "Drucker hinzufügen" zu finden.</li> <li>Hinweis: Es werden nur 2,4-GHz-Verbindung<br/>unterstützt.</li> </ol>                      |
| Computer oder mobiles Gerät zu weit vom Drucker<br>entfernt                                | Bewegen Sie den Computer bzw. das mobile<br>Geräte näher zum Drucker. Ihr Gerät befindet sich<br>möglicherweise außerhalb der Reichweite des Wi-Fi-<br>Signals des Druckers.                                                                                                    |
| Computer mit einem VPN- (Virtual Private Network)<br>oder Remote-Arbeitsnetzwerk verbunden | Trennen Sie die Verbindung zum VPN, bevor Sie<br>die HP Smart Software installieren. Das Installieren<br>von Apps aus dem Microsoft Store ist nicht möglich,<br>solange eine Verbindung zu einem VPN besteht. Sie<br>können die Verbindung zum VPN nach Abschluss der<br>Druckereinrichtung wieder herstellen. |
|                                                                                            | <b>Note</b> : Berücksichtigen Sie Ihren Standort und die<br>Sicherheit des Wi-Fi-Netzwerks, bevor Sie die<br>Verbindung zum VPN trennen.                                                                                                    |
| Wi-Fi am Computer deaktiviert (Computer über<br>Ethernet verbunden)                        | Wenn Ihr Computer über Ethernet verbunden ist,<br>schalten Sie Wi-Fi am Computer ein, während Sie den<br>Drucker einrichten. Trennen Sie das Ethernet-Kabel<br>temporär, um die Einrichtung über Wi-Fi abzuschließen.                                                                                          |
| Bluetooth und Ortungsdienste auf Ihrem mobilen<br>Gerät deaktiviert                        | Wenn Sie die Einrichtung mit einem mobilen Gerät<br>vornehmen, aktivieren Sie Bluetooth und die<br>Ortungsdienste. Dadurch können Ihr Netzwerk und<br>Drucker durch die Software gefunden werden.                                                                                                    |
|                                                                                            | <b>Note</b> : Ihr Standort wird nicht ermittelt und es werden keine Standortinformationen im Rahmen des Einrichtungsvorgangs an HP gesendet.                                                                                                    |

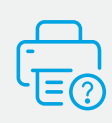

### **Hilfe und Support**

Besuchen Sie für weitere Informationen zum Drucker und zur Fehlerbehebung sowie für Produktvideos die Support-Website des Druckers. Geben Sie den Modellnamen ein, um den Drucker zu finden.

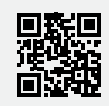

hp.com/support

### Panneau de commande

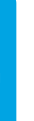

 $\widehat{\overline{\widehat{}}}$ 

Bouton et voyant **Sans fil** (modèle sans fil)

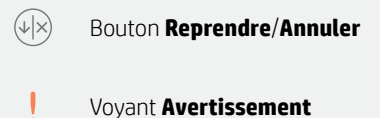

() Bouton **Alimentation** 

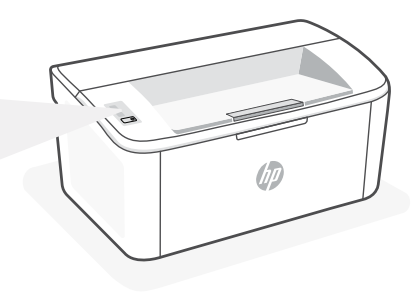

### Combinaisons de voyants

| Ċ    | Ċ,€                    | !<                                                                                                    | !€ ©€                                                        |
|------|------------------------|----------------------------------------------------------------------------------------------------|--------------------------------------------------------------|
| Prêt | Traitement<br>en cours | Erreur, alimentation<br>manuelle, recto-verso<br>manuel, très faible niveau<br>d'encre, ou papier épuisé | Initialisation, nettoyage,<br>ou refroidissement en<br>cours |

Pour obtenir une liste complète des combinaisons de voyants, consultez le guide de l'utilisateur sur le site : **hp.com/support.** 

### Caractéristiques de l'imprimante

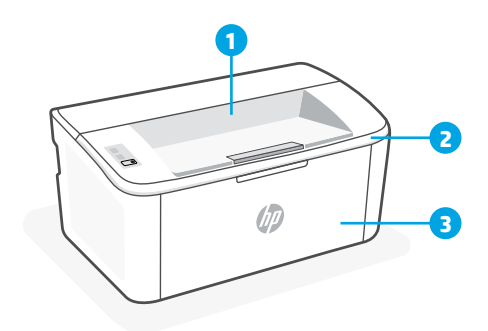

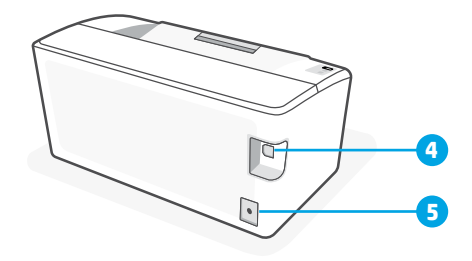

- 1 Bac de sortie
- 2 Porte d'accès aux cartouches d'encre
- 3 Porte avant et bac d'entrée

- 4 Port USB
- 5 Branchement de l'alimentation

# Français

### Aide et conseils pour le Wi-Fi et la connectivité (modèle sans fil uniquement)

Si logiciel ne parvient pas à trouver votre imprimante pendant la configuration, vérifiez les conditions suivantes pour résoudre le problème.

| Problème potentiel                                                                                        | Solution                                                                                                    |
|----------------------------------------------------------------------------------------------------|----------------------------------------------------------------------------------------------------|
| Délai dépassé du mode de configuration du<br>Wi-Fi de l'imprimante                                        | <ul> <li>Si le voyant Sans fil ne clignote pas en bleu, cela signifie que l'imprimante n'est peut-être pas en mode de configuration du Wi-Fi. Pour redémarrer le mode de configuration :</li> <li>1. Appuyez et maintenez enfoncée l'icône (*) sur le panneau de commande jusqu'à ce que le voyant ! commence à clignoter, puis relâchez le bouton.</li> <li>2. Veuillez attendre que l'imprimante redémarre.</li> <li>3. Ouvrez l'application HP Smart et ajoutez l'imprimante. Si nécessaire, faites glisser votre doigt vers la gauche/la droite pour retrouver l'option Ajouter imprimante.</li> <li>Remarque: Seule la connexion 2,4 GHz est prise en charge.</li> </ul> |
| Ordinateur ou périphérique mobile trop<br>éloigné de l'imprimante                                         | Rapprochez votre ordinateur ou périphérique mobile de<br>l'imprimante. Votre périphérique est peut-être hors de portée<br>du signal Wi-Fi de l'imprimante.                                                                                                    |
| Ordinateur connecté à un Réseau privé virtuel<br>(VPN) ou à un réseau professionnel distant               | Déconnectez-vous d'un VPN avant d'installer le logiciel HP<br>Smart. Vous ne pouvez pas installer d'applications depuis le<br>Microsoft Store si vous êtes connecté à un VPN. Connectez-<br>vous à nouveau au VPN après avoir terminé la configuration de<br>l'imprimante.                                                                                                    |
|                                                                                                    | <b>Remarque</b> : Tenez compte de votre emplacement et de la sécurité du réseau Wi-Fi avant de vous déconnecter d'un VPN.                                                                                                    |
| Wi-Fi désactivé sur l'ordinateur (ordinateur<br>connecté par Ethernet)                                    | Si votre ordinateur est connecté par Ethernet, activez le Wi-Fi<br>de l'ordinateur pendant la configuration de l'imprimante.<br>Débranchez temporairement le câble Ethernet pour terminer la<br>configuration sur le Wi-Fi.                                                                                                    |
| La fonction Bluetooth et les services de<br>localisation sont désactivés sur votre<br>périphérique mobile | Si vous procédez à la configuration sur un périphérique mobile,<br>activez la fonction Bluetooth et les services de localisation.<br>Cela aidera le logiciel à retrouver votre réseau et votre<br>imprimante.                                                                                                    |
|                                                                                                    | <b>Remarque</b> : Votre emplacement n'est pas identifié et aucune<br>information de localisation n'est envoyée à HP au cours du<br>processus de configuration.                                                                                                    |

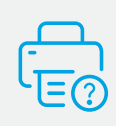

### Aide et support

Pour obtenir des informations sur l'imprimante, le dépannage et des vidéos, rendez-vous sur le site Web d'assistance de l'imprimante. Saisissez le nom de modèle pour retrouver l'imprimante.

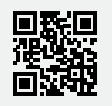

hp.com/support

Les informations contenues dans ce document peuvent faire l'objet de modifications sans préavis.

### Pannello di controllo

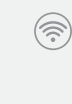

Pulsante e spia **Wireless** (modelli wireless)

Pulsante **Riprendi/Annulla** 

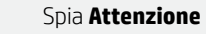

(<sup>1</sup>) Pulsante **Accensione** 

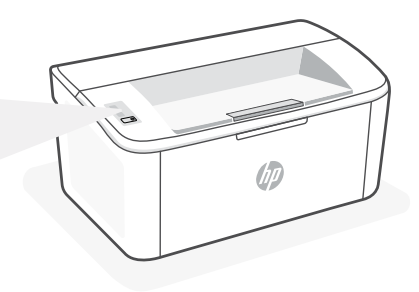

### Sequenze di accensione delle spie

| $\bigcirc$ | Ģ            | ! <                                                                                                    | !€€                                           |
|------------|--------------|----------------------------------------------------------------------------------------------------|-----------------------------------------------|
| Pronto     | Elaborazione | Errore, alimentazione<br>manuale, fronte/retro<br>manuale, cartuccia quasi<br>esaurita o carta esaurita | Inizializzazione, pulizia<br>o raffreddamento |

Per un elenco completo delle sequenze di accensione delle spie, consultare la guida per l'utente all'indirizzo: **hp.com/support.** 

### Funzioni della stampante

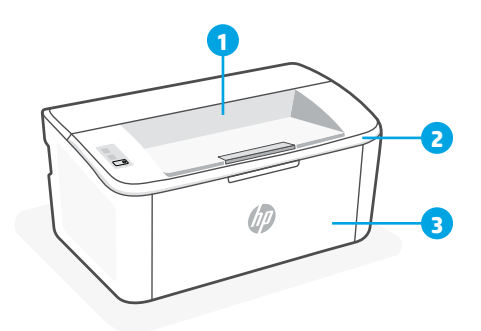

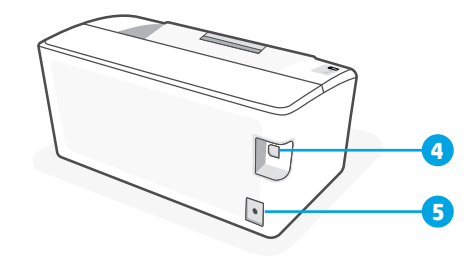

- 1 Scomparto di uscita
- 2 Sportello di accesso alle cartucce
- **3** Sportello anteriore e vassoio di

alimentazione

- 4 Porta USB
- 5 Collegamento all'alimentazione

### Guida e suggerimenti per il Wi-Fi e la connettività (solo modello wireless)

Se il software non riesce a trovare la stampante durante la configurazione, verificare le seguenti condizioni per risolvere il problema.

| Possibile problema                                                                        | Soluzione                                                                                                    |
|-------------------------------------------------------------------------------------------|----------------------------------------------------------------------------------------------------|
| Timeout della modalità di configurazione<br>Wi-Fi della stampante                         | Se la spia Wireless non lampeggia in blu, la stampante<br>potrebbe non essere nella modalità di configurazione Wi-Fi.<br>Riavviare la modalità di configurazione:                                                                                                    |
|                                                                                           | <ol> <li>Tenere premuto          sul pannello di controllo fino<br/>a che la spia non cominci a lampeggiare, infine<br/>rilasciare il bottone.</li> </ol>                                                                                                    |
|                                                                                           | 2. Attendere il riavvio della stampante.                                                                                                    |
|                                                                                           | <ol> <li>Aprire l'app HP Smart e aggiungere la stampante. Se<br/>necessario, scorrere verso destra/sinistra nella parte<br/>superiore della schermata iniziale per individuare<br/>l'opzione Aggiungi stampante.</li> <li>Nota: è supportata solo la connessione a 2,4 GHz.</li> </ol>                                                                                 |
| Computer o dispositivo mobile troppo<br>lontano dalla stampante                           | Avvicinare il computer o il dispositivo mobile alla<br>stampante. Il dispositivo potrebbe non essere nel raggio<br>d'azione del segnale Wi-Fi della stampante.                                                                                                    |
| Computer connesso a una VPN (Virtual<br>Private Network) o a una rete aziendale<br>remota | Disconnettersi dalla VPN prima di installare il software HP<br>Smart. Non è possibile installare app da Microsoft Store<br>quando si è connessi a una VPN. Connettersi nuovamente<br>alla VPN dopo aver completato la configurazione della<br>stampante.<br><b>Nota</b> : valutare la posizione e la sicurezza della rete Wi-Fi<br>prima di disconnettersi da una VPN. |
| Wi-Fi disattivato sul computer (computer<br>connesso tramite Ethernet)                    | Se il computer è connesso tramite Ethernet, attivare il Wi-Fi<br>del computer durante la configurazione della stampante.<br>Scollegare temporaneamente il cavo Ethernet per<br>completare la configurazione tramite Wi-Fi.                                                                                                    |
| Bluetooth e i servizi di localizzazione sono<br>disattivati sul dispositivo mobile        | Se si effettua la configurazione con un dispositivo mobile,<br>attivare Bluetooth e i servizi di localizzazione. In questo<br>modo il software potrà individuare la rete e la stampante.<br><b>Nota</b> : la posizione dell'utente non viene determinata e<br>durante il processo di configurazione non vengono inviate<br>ad HP le informazioni sulla posizione.      |

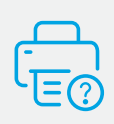

#### Guida e supporto tecnico

Per informazioni sulla stampante, la risoluzione dei problemi e i video, visitare il sito web del supporto della stampante. Inserire il nome del modello per individuare la stampante.

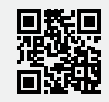

hp.com/support

### Panel de control

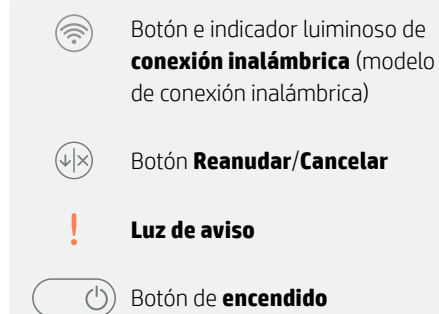

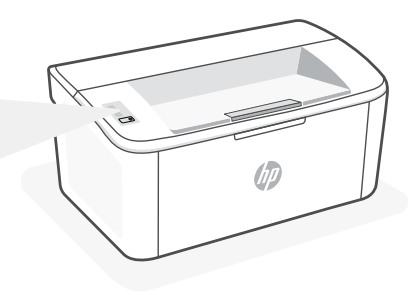

### Patrones de luz

| Ċ     | <b>රා</b> ද | ! <                                                                                                | !€ ::                               |
|-------|-------------|----------------------------------------------------------------------------------------------------|-------------------------------------|
| Listo | Procesando  | Error, alimentación manual,<br>dúplex manual, cartucho<br>con nivel deficiente o falta<br>de papel | Iniciando, limpiando o<br>enfriando |

Para obtener una lista completa de patrones luminosos, consulte la guía del usuario disponible en: hp.com/support.

### Funciones de la impresora

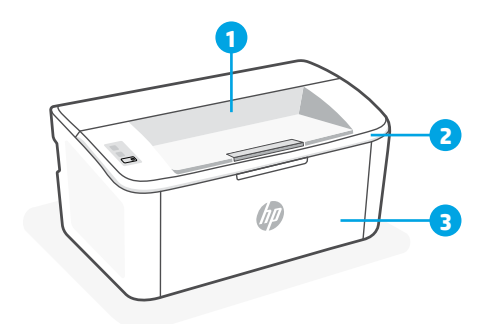

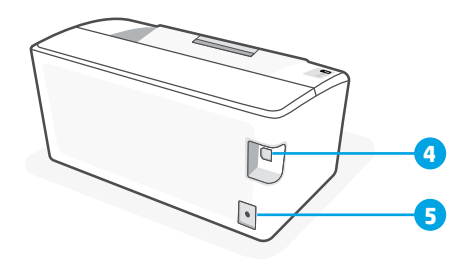

- 1 Bandeja de salida
- 2 Puerta de acceso al cartucho
- 3 Puerta frontal y bandeja de entrada
- 4 Puerto USB
- 5 Conexión de alimentación

### Ayuda y consejos para Wi-Fi y conectividad (solo modelo inalámbrico)

Si el software no detecta su impresora durante la configuración, revise las siguientes condiciones para resolver el problema.

| Posible problema                                                                     | Solución                                                                                                    |  |  |
|--------------------------------------------------------------------------------------|----------------------------------------------------------------------------------------------------|--|--|
| El modo de configuración Wi-Fi de la impresora se ha<br>agotado                      | Si el indicador luminoso Inalámbrica no parpadea de<br>color azul, es posible que la impresora no esté en<br>modo de configuración Wi-Fi. Reinicie el modo de<br>configuración:                                                                                                    |  |  |
|                                                                                      | <ol> <li>Mantenga pulsado rel panel de control<br/>hasta que la luz empiece a parpadear y luego<br/>suelte el botón.</li> </ol>                                                                                                    |  |  |
|                                                                                      | 2. Espere a que la impresora se reinicie.                                                                                                    |  |  |
|                                                                                      | <ol> <li>Abra la aplicación HP Smart y agregue la<br/>impresora. Si es necesario, deslice el dedo hacia<br/>la derecha/izquierda en la parte superior de<br/>la pantalla de inicio para encontrar la opción<br/>Agregar impresora.</li> </ol>                                                                                                    |  |  |
|                                                                                      | Nota: Solo es compatible la conexión a 2,4 GHz.                                                                                                    |  |  |
| Ordenador o dispositivo móvil demasiado lejos de la<br>impresora                     | Sitúe el ordenador y el dispositivo móvil más cerca de<br>la impresora. Es posible que el dispositivo esté fuera<br>del alcance de la señal Wi-Fi de la impresora.                                                                                                    |  |  |
| Ordenador conectado a una red privada virtual (VPN)<br>o a una red de trabajo remota | Desconéctese de una VPN antes de instalar el<br>software HP Smart. No es posible instalar aplicaciones<br>de Microsoft Store cuando se está conectado a una<br>VPN. Conéctese de nuevo a la VPN tras finalizar la<br>configuración de la impresora.<br><b>Nota</b> : tenga en cuenta su ubicación y la seguridad de la<br>red Wi-Fi antes de desconectarse de una VPN. |  |  |
| Wi-Fi desactivada en el ordenador (ordenador<br>conectado por Ethernet)              | Si su ordenador está conectado a través de<br>Ethernet, encienda la Wi-Fi del ordenador mientras<br>configura la impresora. Desconecte el cable Ethernet<br>temporalmente para completar la configuración a<br>través de Wi-Fi.                                                                                                    |  |  |
| Bluetooth y los servicios de ubicación están<br>desactivados en el dispositivo móvil | Si realiza la configuración con un dispositivo móvil,<br>active el Bluetooth y los servicios de localización. Esto<br>ayuda al software a detectar su red y su impresora.                                                                                                    |  |  |
|                                                                                      | <b>Nota</b> : durante el proceso de configuración, no se<br>determina su ubicación ni se envía ningún dato de su<br>ubicación a HP.                                                                                                    |  |  |

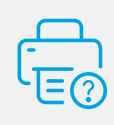

### Ayuda y soporte técnico

Para obtener información sobre la impresora, resolución de problemas y vídeos, visite el sitio web de soporte de la impresora. Introduzca el nombre del modelo para encontrar su impresora.

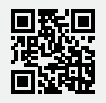

hp.com/support

Español

La información aquí contenida está sujeta a cambios sin previo aviso.

### **Painel de Controle**

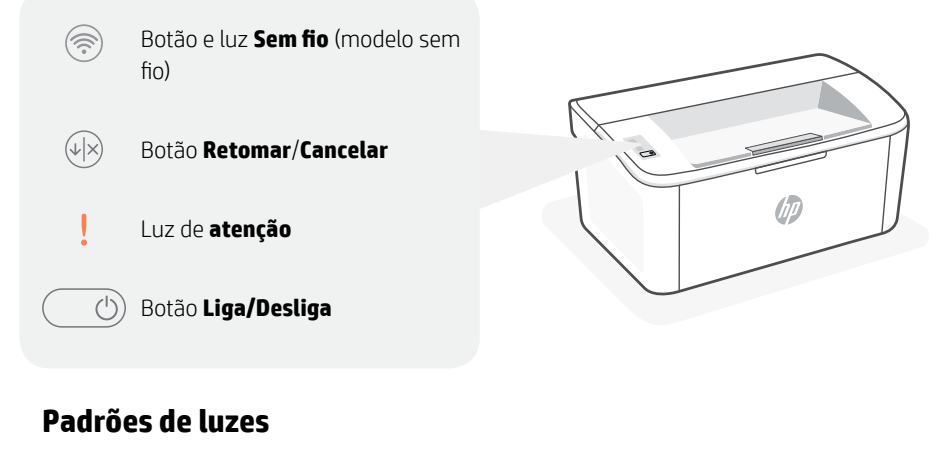

| Ċ      | Ċ           | !<                                                                                              | !€ ::::::::::::::::::::::::::::::::::::  |
|--------|-------------|-------------------------------------------------------------------------------------------------|------------------------------------------|
| Pronto | Processando | Erro, alimentação manual,<br>frente e verso manual,<br>cartucho com pouca tinta<br>ou sem papel | Inicializando, limpando<br>ou resfriando |

Para obter uma lista completa dos padrões de luz, consulte o guia do usuário em: hp.com/support.

### Recursos da impressora

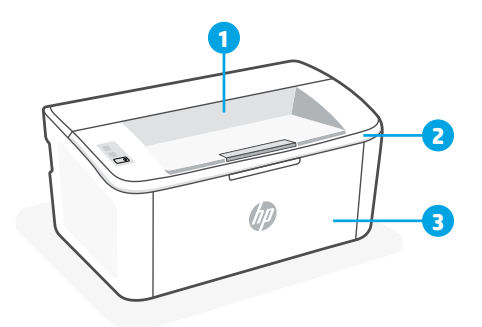

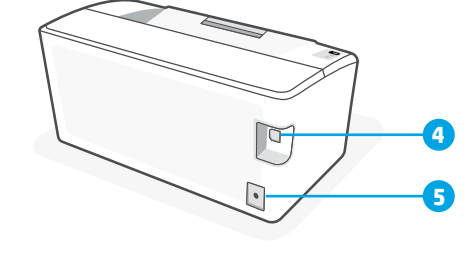

- 1 Compartimento de saída
- 2 Porta de acesso aos cartuchos
- 3 Porta frontal e bandeja de entrada
- 4 Porta USB
- 5 Fonte de alimentação

### Ajuda e dicas para Wi-Fi e conexões (somente modelos sem fio)

Se o software não encontra a impressora durante a configuração, verifique o seguinte para resolver o problema:

| Possível problema                                                                      | Solução                                                                                                    |
|----------------------------------------------------------------------------------------|----------------------------------------------------------------------------------------------------|
| O tempo do modo de configuração do Wi-Fi da impressora expirou                         | <ul> <li>Se a luz da conexão sem fio não estiver piscando na cor azul, pode ser que a impressora não esteja no modo de configuração do Wi-Fi. Reiniciar o modo de configuração:</li> <li>1. Mantenha pressionado (*) no painel de control até a luz começar piscar, e depois liberte o botão.</li> <li>2. Aguarde a reinicialização da impressora.</li> <li>3. Abra o aplicativo HP Smart e adicione a impressora. Se necessário, deslize o dedo para a direita/esquerda no topo da tela inicial para encontrar a opção Adicionar Impressora.</li> <li>Observação: Apenas 2,4 GHz de conexão compatível.</li> </ul> |
| Computador ou dispositivo móvel longe demais da<br>impressora                          | Aproxime o computador ou o dispositivo móvel<br>da impressora. Seu dispositivo pode estar fora do<br>alcance do sinal de Wi-Fi da impressora.                                                                                                    |
| Computador conectado a uma Rede Privada Virtual<br>(VPN) ou rede de trabalho remota    | Desconecte-se da VPN antes de instalar o software<br>HP Smart. Não é possível instalar apps da Microsoft<br>Store quando você está conectado a uma VPN.<br>Conecte-se à VPN novamente depois de terminar a<br>configuração da impressora.<br><b>Nota</b> : avalie seu local e a segurança da rede Wi-Fi<br>antes de desconectar-se de uma VPN.                                                                                                    |
| Wi-Fi desligado no computador (computador<br>conectado por Ethernet)                   | Se o computador estiver conectado pela Ethernet,<br>ative o Wi-Fi dele enquanto configura a impressora.<br>Desconecte o cabo de Ethernet temporariamente<br>para concluir a configuração por Wi-Fi.                                                                                                    |
| O Bluetooth e os serviços de localização estão<br>desativados no seu dispositivo móvel | Se estiver usando um dispositivo móvel, ative o<br>Bluetooth e os serviços de localização. Isso ajuda o<br>software a encontrar sua rede e a impressora.<br><b>Nota</b> : sua localização não será determinada e<br>nenhuma informação desse tipo será enviada para<br>a HP como parte do processo de configuração.                                                                                                    |

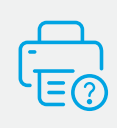

### Ajuda e suporte

Para obter informações sobre a impressora, solução de problemas e vídeos, acesse o site de suporte da impressora. Informe o nome do modelo para localizar a impressora.

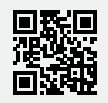

hp.com/support

As informações contidas aqui estão sujeitas a alterações sem aviso prévio.

### Bedieningspaneel

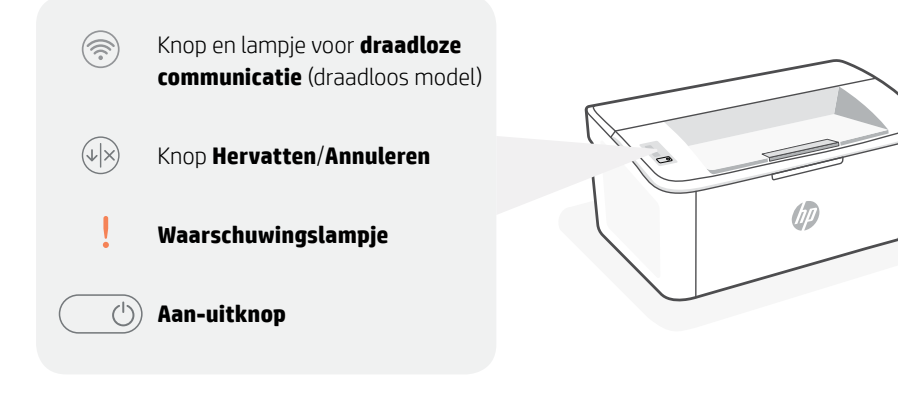

### **LED-patronen**

| $\bigcirc$ | <b>්</b> ද             | ! <                                                                                         | !€€                                              |
|------------|------------------------|---------------------------------------------------------------------------------------------|--------------------------------------------------|
| Gereed     | Bezig met<br>verwerken | Fout, handmatige invoer,<br>handmatig dubbelzijdig,<br>cartridge bijna leeg of<br>papier op | Bezig met initialiseren,<br>reinigen of afkoelen |

Raadpleeg de gebruikershandleiding op **hp.com/support** voor een volledige lijst met lichtpatronen.

### Printervoorzieningen

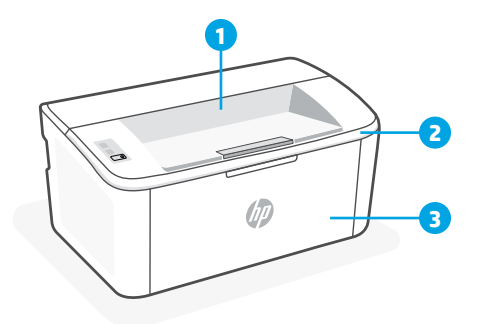

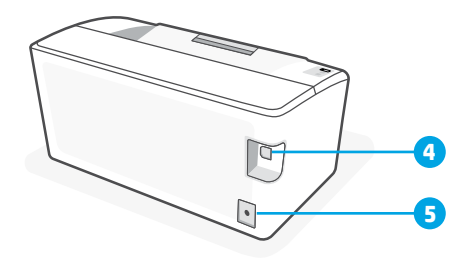

- 1 Uitvoerbak
- 2 Toegangsklep voor cartridges
- 3 Klep aan de voorzijde en invoerlade
- 4 USB-poort
- 5 Voedingsaansluiting

### Hulp en tips voor wifi en connectiviteit (alleen draadloos model)

Als de software uw printer tijdens de installatie niet kan vinden, controleert u de volgende problemen om het probleem op te lossen.

| Mogelijk probleem                                                                             | Oplossing                                                                                                    |
|-----------------------------------------------------------------------------------------------|----------------------------------------------------------------------------------------------------|
| Time-out in de wifi-installatiemodus van de printer                                           | Als de knop Draadloos niet blauw knippert, staat de<br>printer mogelijk niet in de wifi-installatiemodus. Start<br>de installatiemodus opnieuw op:                                                                                                    |
|                                                                                               | <ol> <li>Houd          op het bedieningspaneel ingedrukt<br/>totdat het lampje begint te knipperen, en laat de<br/>knop dan los.     </li> </ol>                                                                                                    |
|                                                                                               | 2. Wacht tot de printer is opgestart.                                                                                                    |
|                                                                                               | <ol> <li>Open de HP Smart-app en voeg de printer toe.<br/>Veeg zo nodig naar rechts/links bovenaan het<br/>startscherm om de optie Printer toevoegen te<br/>vinden.</li> </ol>                                                                          |
|                                                                                               | Opmerking: Alleen 2,4 GHz-verbinding wordt ondersteund.                                                                                                    |
| Computer of mobiel apparaat te ver van<br>de printer                                          | Plaats uw computer of mobiele apparaat dichter bij de<br>printer. Uw apparaat bevindt zich mogelijk buiten het<br>bereik van het wifisignaal van de printer.                                                                                            |
| Computer verbonden met een Virtueel<br>Particulier Netwerk (VPN) of extern<br>bedrijfsnetwerk | Verbreek de VPN-verbinding voordat u de HP Smart-<br>software installeert. Met een VPN-verbinding kunt u<br>geen apps installeren vanuit de Microsoft Store. Maak<br>opnieuw verbinding met het VPN nadat de installatie<br>van de printer is voltooid. |
|                                                                                               | <b>Opmerking</b> : Houd rekening met uw locatie en beveiliging van het wifinetwerk voordat u de VPN-verbinding verbreekt.                                                                                                    |
| Wifi uitgeschakeld op de computer<br>(computer verbonden via ethernet)                        | Als uw computer via ethernet is verbonden, schakelt<br>u de wifi van de computer in tijdens het instellen van<br>de printer. Koppel de ethernetkabel tijdelijk los om de<br>installatie via wifi te voltooien.                                          |
| Bluetooth en locatieservices zijn<br>uitgeschakeld op uw mobiele apparaat                     | Schakel Bluetooth en locatieservices in als u de<br>installatie uitvoert op een mobiel apparaat. Zo kan de<br>software uw netwerk en printer vinden.                                                                                                    |
|                                                                                               | <b>Opmerking</b> : Uw locatie wordt niet vastgesteld en er<br>worden geen locatiegegevens verzonden naar HP als<br>onderdeel van het installatieproces.                                                                                                 |

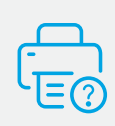

### Help en ondersteuning

Ga voor printerinformatie, het oplossen van problemen en video's naar de ondersteuningswebsite voor de printer. Voer de modelnaam in om uw printer te vinden.

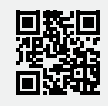

hp.com/support

De informatie in dit document kan zonder voorafgaande kennisgeving worden gewijzigd.

### Kontrollpanel

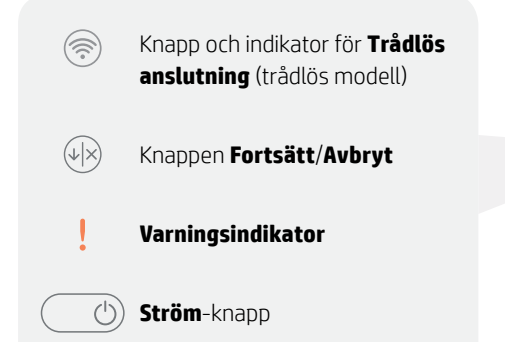

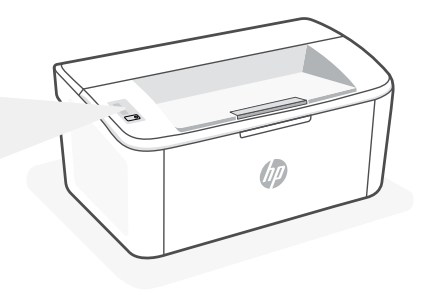

### Lampmönster

| $\bigcirc$ | Ċ         | !<                                                                                                    | !€ ७€                              |
|------------|-----------|----------------------------------------------------------------------------------------------------|------------------------------------|
| Klar       | Bearbetar | Fel, manuell matning,<br>manuell dubbelsidig<br>utskrift, patronen är mycket<br>låg eller slut på papper | Initierar, rengör eller<br>svalnar |

Se användarhandboken på: hp.com/support för en komplett lista över ljusmönster.

### Skrivarfunktioner

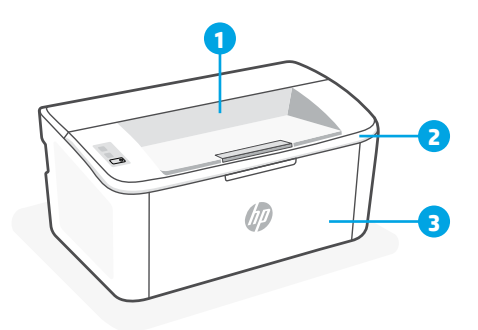

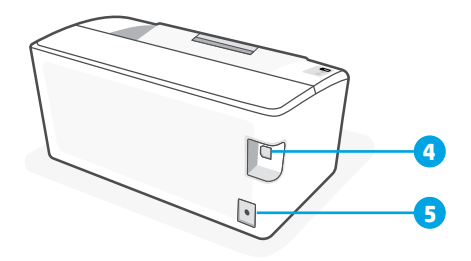

- 1 Utmatningsfack
- 2 Åtkomstlucka till toner
- 3 Främre lucka och inmatningsfack

- 4 USB-port
- 5 Strömanslutning

### Hjälp och tips för Wi-Fi och anslutningar (endast för trådlösa modeller)

Om programvaran inte hittar din skrivare under installationen ska du kontrollera följande för att lösa problemet.

| Möjliga problem                                                                                   | Lösning                                                                                                    |
|---------------------------------------------------------------------------------------------------|----------------------------------------------------------------------------------------------------|
| Skrivarens Wi-Fi-inställningsläge har gått ut                                                     | <ul> <li>Om lampan Trådlöst inte blinkar blått kanske<br/>skrivaren inte är i Wi-Fi-inställningsläge. Starta om<br/>inställningsläget: <ol> <li>Håll intryckt () på kontrollpanelen och släpp<br/>knappen när l-lampan börjar blinka.</li> <li>Vänta medan skrivaren startas om.</li> <li>Öppna appen HP Smart och lägg till<br/>skrivaren. Svep vid behov åt höger/vänster<br/>högst upp på startsidan för att hitta<br/>alternativet Lägg till skrivare.</li> </ol> </li> <li><b>Obs!</b> Endast anslutning till 2,4 GHz-bandet stöds.</li> </ul> |
| Datorn eller den mobila enheten är för långt<br>från skrivaren                                    | Flytta datorn eller den mobila enhet närmare<br>skrivaren. Enheten kan vara utanför räckvidden för<br>skrivarens Wi-Fi-signal.                                                                                                    |
| Datorn är ansluten till ett virtuellt privat nätverk<br>(VPN) eller fjärranslutet företagsnätverk | Koppla bort från ett VPN innan du installerar<br>programvaran HP Smart. Du kan inte installera<br>appar från Microsoft Store när du är anslutna<br>till ett VPN. Anslut till ditt VPN igen efter att<br>skrivarinstallationen är klar.<br><b>Observera</b> : Tänk på din plats och säkerheten i Wi-Fi-<br>nätverket innan du kopplar från ett VPN.                                                                                                    |
| Wi-Fi-anslutningen på datorn är avstängd<br>(dator ansluten via Ethernet)                         | Om dator är ansluten via Ethernet ska du aktivera<br>datorns Wi-Fi medan du installerar skrivaren.<br>Koppla tillfälligt bort Ethernet-kabeln för att<br>slutföra installationen via Wi-Fi.                                                                                                    |
| Bluetooth och platstjänster stängs av på din<br>mobila enhet                                      | Slå på Bluetooth och platstjänster om du<br>installerar med en mobil enhet. Detta hjälper<br>applikationen hitta ditt nätverk och skrivare.<br><b>Observera</b> : Din plats fastställs inte och ingen<br>platsinformation skickas till HP som en del av<br>installationsprocessen.                                                                                                    |

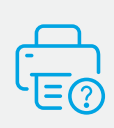

#### Hjälp och support

Besök skrivarens supportwebbplats för skrivarinformation, felsökning och videor. Ange ditt modellnamn för att hitta skrivaren.

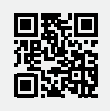

hp.com/support

Informationen i detta dokument kan komma att bli inaktuell utan föregående meddelande.

### Kontrollpanel

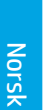

Trådløs-knapp og -lampe  $(\overline{\widehat{\gamma}})$ (trådløs modell)

 $(\downarrow \mid \times)$ Gjenoppta/Avbryt-knapp **Varsel**lampe

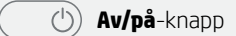

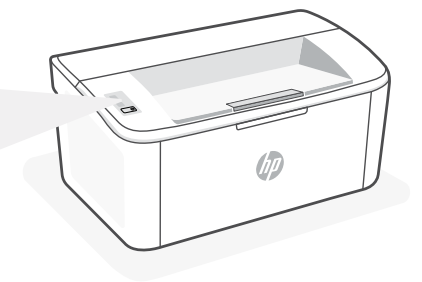

### Lysmønstre

| Ċ    | С́        | !€                                                                                                  | !€ ()€                                         |
|------|-----------|----------------------------------------------------------------------------------------------------|------------------------------------------------|
| Klar | Behandler | Feil, manuell mating,<br>manuell tosidig utskrift,<br>blekkpatron veldig lav eller<br>tom for papir | Initialisering, rengjøring<br>eller nedkjøling |

For en fullstendig liste over lysmønstre, kan du se i brukerhåndboken på: hp.com/support.

### Skriverfunksjoner

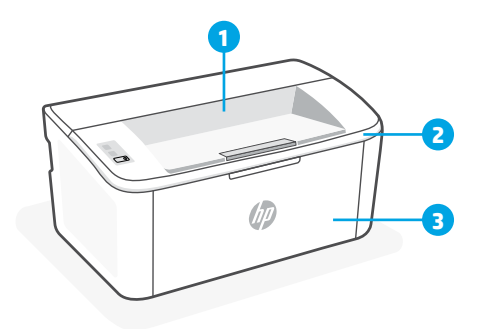

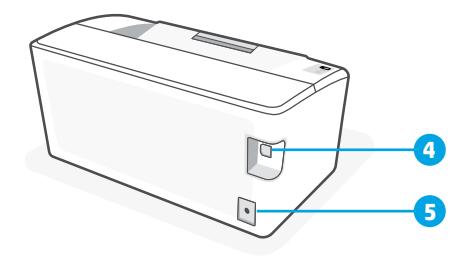

- 1 Utskuff
- 2 Blekkpatrondeksel

- 4 USB-port
- 5 Strømtilkobling

- - 3 Frontdør og innskuff

### Hjelp og tips for Wi-Fi og tilkobling (kun trådløsmodell)

Hvis programvaren ikke finner skriveren under oppsettet, sjekker du følgende forhold for å løse problemet.

| Potensielt problem                                                                 | Løsning                                                                                                    |
|------------------------------------------------------------------------------------|----------------------------------------------------------------------------------------------------|
| Tidsavbrudd for skriverens Wi-Fi-<br>oppsettmodus                                  | <ul> <li>Hvis trådløs-lampen ikke blinker blått, kan det hende at skriveren ikke er i Wi-Fi-oppsettmodus. Start oppsettmodus på nytt:</li> <li>1. Trykk og hold () på kontrollpanelet til -lyset begynner å blinke, og slipp deretter opp knappen.</li> <li>2. Vent til skriveren har startet på nytt.</li> <li>3. Åpne HP Smart-appen og legg til skriveren. Om nødvendig kan du sveipe til høyre / venstre øverst på hjemskjermen for å finne alternativet Legg til skriver.</li> <li>Merk: Kun 2,4 GHz tilkobling støttes.</li> </ul> |
| Datamaskin eller mobilenhet for langt unna<br>skriveren                            | Flytt datamaskin eller mobilenhet nærmere<br>skriveren. Enheten kan være utenfor rekkevidden til<br>skriverens Wi-Fi-signal.                                                                                                    |
| Datamaskin er koblet til et Virtual Private<br>Network (VPN) eksternt jobbnettverk | Koble fra et VPN før du installerer HP Smart-<br>programvaren. Du kan ikke installere apper fra<br>Microsoft Store når du er tilkoblet et VPN. Koble til<br>VPN igjen etter at du har fullført skriveroppsettet.<br><b>Merk</b> : Vurder plasseringen og sikkerheten til Wi-Fi-<br>nettverket før du kobler fra et VPN.                                                                                                    |
| Wi-Fi slått av på datamaskin (datamaskin<br>koblet til med Ethernet)               | Hvis datamaskinen er koblet til med Ethernet, slår<br>du på datamaskinens Wi-Fi mens du konfigurerer<br>skriveren. Koble fra Ethernet-kabelen midlertidig for<br>å fullføre oppsettet over Wi-Fi.                                                                                                    |
| Bluetooth og plasseringstjenester er slått av<br>på mobilenheten                   | Hvis du konfigurerer med en mobilenhet, slå du på<br>Bluetooth og plasseringstjenester. På denne måten<br>kan programvaren finne nettverket og skriveren din.<br><b>Merk</b> : Plasseringen din blir ikke bestemt. Ingen<br>plasseringsinformasjon blir sendt til HP som en del av<br>oppsettprosessen.                                                                                                    |

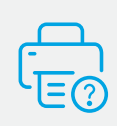

### Hjelp og støtte

For skriverinformasjon, feilsøking og videoer, kan du besøke skriverens nettsted for støtte. Skriv inn modellnavn for å finne skriveren.

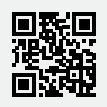

hp.com/support

Informasjonen i dette dokumentet kan endres uten varsel.

### Kontrolpanel

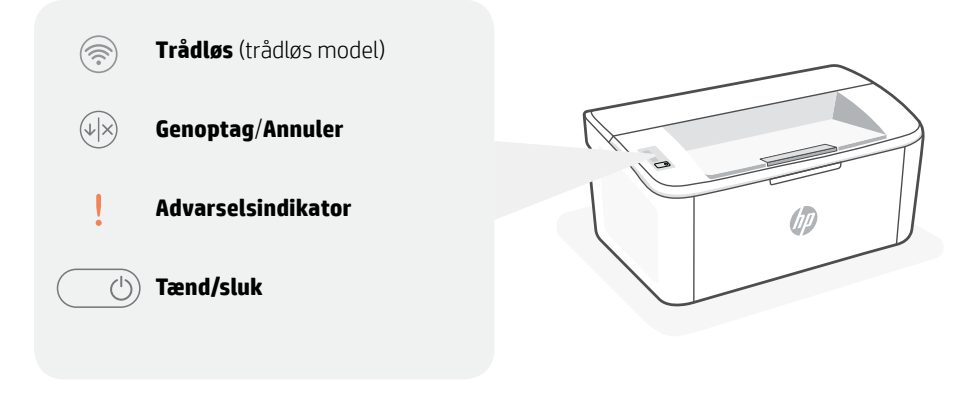

### Indikatormønstre

| Ċ    | Ģ         | ! <                                                                                         | !€ ()€                                   |
|------|-----------|---------------------------------------------------------------------------------------------|------------------------------------------|
| Klar | Behandler | Fejl, manuel fødning,<br>manuel dupleks, meget<br>lavt blækindhold eller ikke<br>mere papir | Initialiserer, renser eller<br>køler ned |

For at få en fuld liste over indikatormønstre, se brugervejledningen på: **hp.com/support.** 

### Printerfunktioner

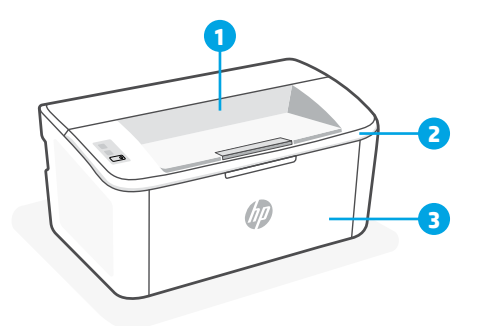

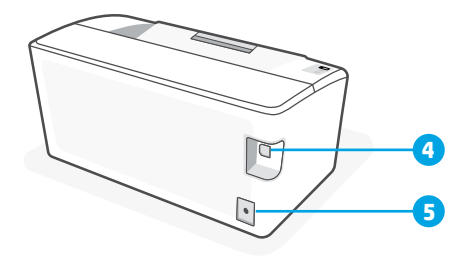

- 1 Udbakke
- 2 Blækpatrondæksel
- 3 Forreste låge og papirbakke

- 4 USB-port
- 5 Strømforbindelse

### Hjælp og tips til Wi-Fi og tilslutning (kun trådløse modeller)

Hvis softwaren ikke kan finde din printer i forbindelse med opsætningen, skal du tjekke følgende forhold for at løse problemet.

| Muligt problem                                                                                                    | Løsning                                                                                                    |
|----------------------------------------------------------------------------------------------------|----------------------------------------------------------------------------------------------------|
| Printerens Wi-Fi-opsætningstilstand er<br>udløbet                                                                  | Hvis Trådløs-knappen ikke blinker blåt, er printeren<br>muligvis ikke i Wi-Fi-opsætningstilstand. Genstart<br>opsætningstilstand:                                                                                                    |
|                                                                                                    | <ol> <li>Tryk og hold (*) på instrumentpanelet nede indtil !         -lyset begynder at blinke, og slip derefter knappen.</li> <li>Vort på at printeren genstarter.</li> </ol>                                                                                                    |
|                                                                                                    | <ol> <li>Vent på, at printeren genstanter.</li> <li>Åbn HP Smart-appen og tilføj printeren. Hvis det er<br/>nødvendigt, kan du stryge højre/venstre øverst på<br/>startskærmen for at finde funktionen Tilføj printer.</li> <li>Bemærk: Kun 2,4 GHz forbindelse understøttes.</li> </ol>                                                                                    |
| Computer eller mobilenhed er for langt<br>væk fra printeren                                                        | Flyt din computer eller mobilenhed tættere på printeren.<br>Din enhed skal være indenfor Wi-Fi-signalets rækkevidde.                                                                                                    |
| Computeren skal have forbindelse til<br>et Virtuelt privat netværk (VPN) eller et<br>tændt netværk med fjernadgang | Afbryd forbindelsen til VPN, inden du installerer HP<br>Smart-softwaren. Du kan ikke installere apps fra<br>Microsoft Store, når der er oprettet forbindelse til<br>VPN. Opret forbindelse til VPN, når du har afsluttet<br>printeropsætningen.<br><b>Bemærk</b> : Overvej din placering og sikkerheden ved Wi-Fi-<br>netværket, inden du afbryder forbindelsen til en VPN. |
| Wi-Fi er slået fra på computeren<br>(computer forbundet via Ethernet)                                              | Hvis din computer er tilsluttet via Ethernet, skal du<br>slukke for computerens Wi-Fi, mens du sætter din printer<br>op. Fjern midlertidigt Ethernet-kablet for at afslutte<br>opsætning via Wi-Fi.                                                                                                    |
| Bluetooth- og placering er slået fra på<br>din mobilenhed                                                          | Hvis du bruger en mobilenhed til opsætningen, skal du<br>slå Bluetooth og placering til. Dette gør det nemmere for<br>softwaren at finde dit netværk og din printer.<br><b>Bemærk</b> : Din placering og dine oplysninger om placering bliver<br>sendt til HP som en del af opsætningen.                                                                                    |

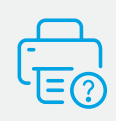

### Hjælp og support

Gå til printer-supportwebstedet for at fejlfinde, se videoer og finde oplysninger om printeren. Indtast modelnavnet for at finde din printer.

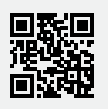

hp.com/support

### Ohjauspaneeli

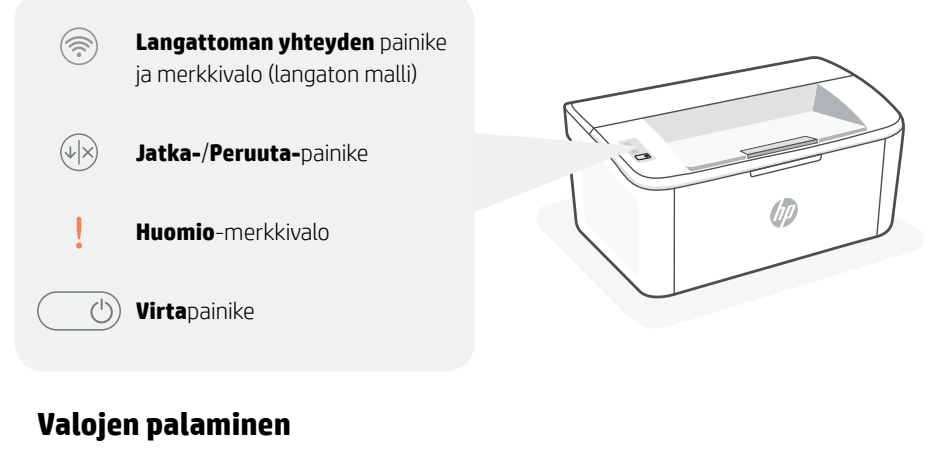

↓↓!!↓ValmisKäsitelläänVirhe, manuaalinen syöttö,<br/>manuaalinen kaksipuolinen<br/>tulostus, kasetti vähissä tai<br/>paperi lopussaAlustetaan,<br/>puhdistetaan tai<br/>jäähdytetään

Kattava luettelo tulostimen merkkivalokuvioista on käyttöoppaassa osoitteessa hp.com/support.

### Tulostimen ominaisuudet

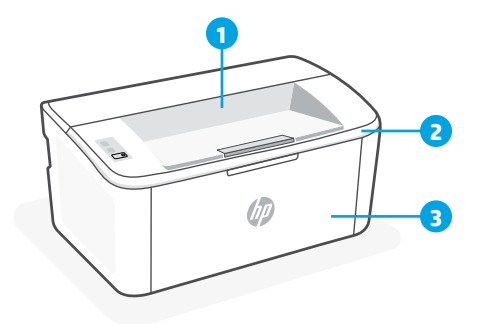

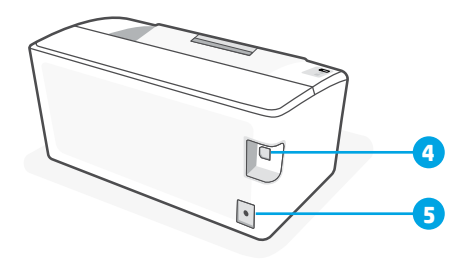

- 1 Tulostelokero
- 2 Tulostuskasettien suojakansi
- 3 Etuluukku ja syöttölokero

- 4 USB-liitäntä
- 5 Virtaliitäntä

### Ohjeita ja vinkkejä Wi-Fi-toiminnon ja liitettävyyden käyttöön (vain langaton malli)

Jos ohjelmisto ei löydä tulostintasi määrityksen aikana, ratkaise ongelma tarkistamalla seuraavat asiat.

| Mahdollinen ongelma                                                                       | Ratkaisu                                                                                                    |
|-------------------------------------------------------------------------------------------|----------------------------------------------------------------------------------------------------|
| Tulostimen Wi-Fi-määritystilan<br>aikakatkaisu                                            | Jos langattoman yhteyden valo ei vilku sinisenä, tulostin<br>ei ehkä ole Wi-Fi-määritystilassa. Käynnistä määritystila<br>uudelleen:                                                                                                    |
|                                                                                           | <ol> <li>Paina (e) ohjauspaneelissa, kunnes valo lalkaa<br/>vilkkua. Vapauta sitten painike.</li> <li>Odota, että tulostin käynnistyy uudelleen</li> </ol>                                                                                                    |
|                                                                                           | <ol> <li>Odotti, että talostin käynnistyy aducteen.</li> <li>Avaa HP Smart -sovellus ja lisää tulostin.<br/>Etsi Lisää tulostin -vaihtoehto tarvittaessa<br/>pyyhkäisemällä aloitusnäytön yläosassa oikealle/<br/>vasemmalle.</li> <li>Huomautus: Ainoastaan 2.4 GHz:n yhteys on tuettu.</li> </ol>                                                                              |
| Tietokone tai mobiililaite on liian kaukana<br>tulostimesta.                              | Siirrä tietokone tai mobiililaite lähemmäksi tulostinta.<br>Laitteesi ei ehkä ole tulostimen Wi-Fi-signaalin<br>kantamalla.                                                                                                    |
| Tietokone on yhdistetty VPN-<br>palveluun (Virtual Private Network) tai<br>etätyöverkkoon | Katkaise yhteys VPN-palveluun ennen HP Smart<br>-ohjelmiston asennusta. Sovelluksia ei voi asentaa<br>Microsoft Store -kaupasta, kun tietokone on yhdistetty<br>VPN-palveluun. Yhdistä VPN-palveluun uudelleen<br>tehtyäsi tulostimen määrityksen valmiiksi.<br><b>Huomautus</b> : Harkitse sijaintiasi ja Wi-Fi-verkon suojausta<br>ennen yhteyden katkaisemista VPN-palveluun. |
| Wi-Fi kytketty pois päältä tietokoneessa<br>(tietokoneessa on Ethernet-yhteys)            | Jos tietokoneessasi on Ethernet-yhteys, kytke<br>tietokoneen Wi-Fi-yhteys päälle tulostimen määritystä<br>varten. Irrota Ethernet-kaapeli tilapäisesti, jotta voit<br>tehdä määrityksen Wi-Fi-yhteyden kautta.                                                                                                    |
| Bluetooth- ja sijaintipalvelut on poistettu<br>käytöstä mobiililaitteessasi.              | Jos käytät määrityksessä mobiililaitetta, kytke päälle<br>Bluetooth ja sijaintipalvelut. Se auttaa ohjelmistoa<br>löytämään verkkosi ja tulostimen.<br><b>Huomautus</b> : Sijaintiasi ei selvitetä eikä sijaintitietoja lähetetä<br>HP:lle osana määritysprosessia.                                                                                                    |

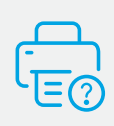

### Ohje ja tuki

Tulostimen tietoja, vianmääritystä ja videoita varten käy tulostintuen sivuilla. Etsi tulostin kirjoittamalla sen mallinimi.

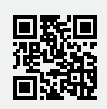

### Panel sterowania

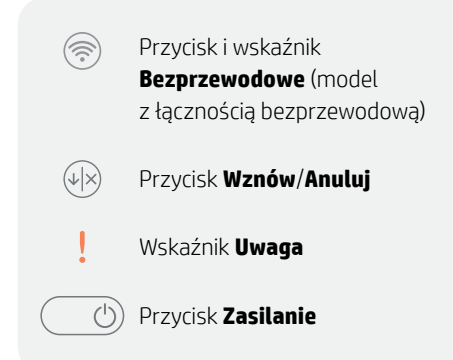

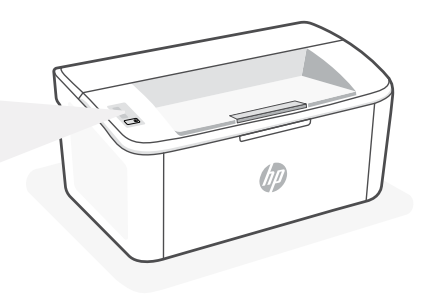

### Znaczenie wskaźników

(h) うい 12 Stan Przetwarzanie Błąd, podawanie ręczne, gotowości reczny dupleks, bardzo niski poziom tuszu w pojemniku lub brak papieru

#### (<sup>1</sup>) < ! =

Inicjowanie, czyszczenie lub chłodzenie

Pełną listę układów świecenia wskaźników można znaleźć w podręczniku użytkownika na stronie: hp.com/support.

### Funkcje drukarki

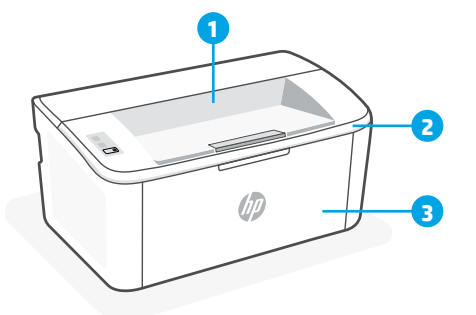

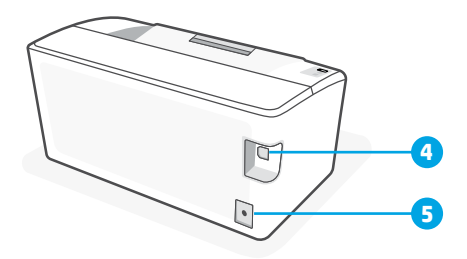

- Zasobnik wyjściowy 1
- 2 Drzwiczki dostępu do pojemników z tuszem 5 Gniazdo zasilania
- 3 Przednie drzwi i podajnik wejściowy
- 4 Port USB

### Pomoc i wskazówki dotyczące sieci Wi-Fi i łączności (tylko model bezprzewodowy)

Jeżeli oprogramowanie nie może znaleźć drukarki podczas konfiguracji, sprawdź następujące elementy, aby rozwiązać problem.

| Potencjalny problem                                                                              | Rozwiązanie                                                                                                    |
|--------------------------------------------------------------------------------------------------|----------------------------------------------------------------------------------------------------|
| Upłynął limit czasu trybu konfiguracji przez<br>sieć Wi-Fi                                       | <ul> <li>Jeżeli wskaźnik połączenia bezprzewodowego nie miga na niebiesko, drukarka może nie działać w trybie konfiguracji przez sieć Wi-Fi. Uruchom ponownie tryb konfiguracji: <ol> <li>Naciśnij i przytrzymaj przycisk () na panelu sterowania, aż kontrolka zacznie migać, a następnie zwolnij przycisk.</li> <li>Poczekaj na ponowne uruchomienie drukarki.</li> <li>Otwórz aplikację HP Smart i dodaj drukarkę. W razie potrzeby przesuń placem w lewo / w prawo u góry ekranu głównego, aby znaleźć opcję Dodaj drukarkę.</li> </ol> </li> <li>Uwaga: Obsługiwane jest tylko pasmo 2,4 GHz.</li> </ul> |
| Komputer lub urządzenie mobilne znajduje<br>się zbyt daleko od drukarki                          | Przenieś komputer lub urządzenie mobilne bliżej drukarki.<br>Urządzenie może być poza zasięgiem sygnału sieci Wi-Fi<br>drukarki.                                                                                                    |
| Komputer jest podłączony do wirtualnej<br>sieci prywatnej (VPN) lub sieci pracy zdalnej          | Przed zainstalowaniem oprogramowania HP Smart odłącz się od<br>sieci VPN. Jeżeli nawiązano połączenie z siecią VPN, nie można<br>instalować aplikacji ze sklepu Microsoft Store. Po zakończeniu<br>konfiguracji drukarki połącz się ponownie z siecią VPN.<br><b>Uwaga</b> : Przed odłączeniem od sieci VPN sprawdź lokalizację<br>i zabezpieczenia sieci Wi-Fi.                                                                                                    |
| Interfejs Wi-Fi jest wyłączony na<br>komputerze (komputer jest połączony<br>przez sieć Ethernet) | Jeżeli komputer jest połączony przez sieć Ethernet,<br>włącz interfejs Wi-Fi podczas konfigurowania drukarki.<br>Tymczasowo odłącz kabel Ethernet, aby dokończyć<br>konfigurację przez sieć Wi-Fi.                                                                                                    |
| Interfejs Bluetooth i usługi lokalizacji są<br>wyłączone na urządzeniu mobilnym                  | W przypadku konfiguracji za pomocą urządzenia mobilnego,<br>włącz interfejs Bluetooth i usługi lokalizacji. Ułatwi to<br>oprogramowaniu znalezienie sieci i drukarki.<br><b>Uwaga</b> : W ramach procesu konfiguracji nie jest określana<br>lokalizacja użytkownika, a informacje o lokalizacji nie są<br>przesyłane do firmy HP.                                                                                                    |

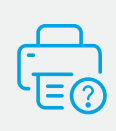

### Pomoc i obsługa techniczna

Informacje o drukarce, procedury rozwiązywania problemów i nagrania wideo można znaleźć na stronie wsparcia drukarki. Wprowadź nazwę swojego modelu, aby znaleźć drukarkę.

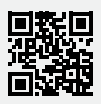

hp.com/support

### Πίνακας ελέγχου

 Κουμπί και φωτεινή ένδειξη ασύρματης σύνδεσης (μοντέλο ασύρματης σύνδεσης)
 Κουμπί συνέχισης/ακύρωσης

- Φωτεινή ένδειξη **προσοχής**
- 🖒 Κουμπί **λειτουργίας**

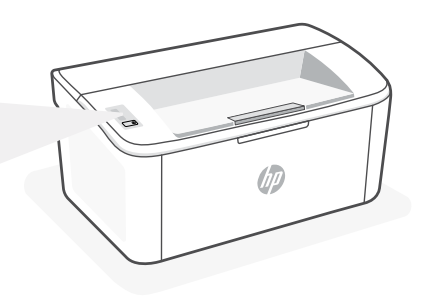

### Συνδυασμοί φωτεινών ενδείξεων

 Ο
 Ο €
 ! €
 ! €
 ! €
 ! €
 ! €
 ! €
 ! €
 ! €
 ! €
 ! €
 ! €
 ! €
 ! €
 ! €
 ! €
 ! €
 ! €
 ! €
 ! €
 ! €
 ! €
 ! €
 ! €
 ! €
 ! €
 ! €
 ! €
 ! €
 ! €
 ! €
 ! €
 ! €
 ! €
 ! €
 ! €
 ! €
 ! €
 ! €
 ! €
 ! €
 ! €
 ! €
 ! €
 ! €
 ! €
 ! €
 ! €
 ! €
 ! €
 ! €
 ! €
 ! €
 ! €
 ! €
 ! €
 ! €
 ! €
 ! €
 ! €
 ! €
 ! €
 ! €
 ! €
 ! €
 ! €
 ! €
 ! €
 ! €
 ! €
 ! €
 ! €
 ! €
 ! €
 ! €
 ! €
 ! €
 ! €
 ! €
 ! €
 ! €
 ! €
 ! €
 ! €
 ! €
 ! €
 ! €
 ! €
 ! €
 ! €
 ! €
 ! €
 ! €
 ! €
 ! €
 ! €

Για να δείτε μια ολοκληρωμένη λίστα με τα μοτίβα των φωτεινών ενδείξεων, ανατρέξτε στον Οδηγό χρήσης στη διεύθυνση **hp.com/support.** 

### Χαρακτηριστικά εκτυπωτή

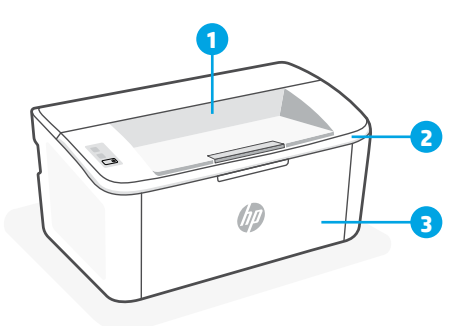

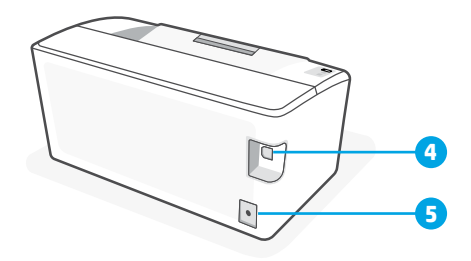

- 1 Θήκη εξόδου
- 2 Θύρα πρόσβασης δοχείων
- 3 Μπροστινή θύρα και δίσκος εισόδου
- 4 Θύρα USB
- 5 Σύνδεση τροφοδοσίας

### Βοήθεια και συμβουλές για το Wi-Fi και τη συνδεσιμότητα (ασύρματα μοντέλα μόνο)

Εάν το λογισμικό δεν έχει δυνατότητα εντοπισμού του εκτυπωτή σας κατά τη ρύθμιση, ελέγξτε τις παρακάτω συνθήκες για να επιλύσετε το πρόβλημα.

| Πιθανό πρόβλημα                                                                                          | Λύση                                                                                                    |
|----------------------------------------------------------------------------------------------------|----------------------------------------------------------------------------------------------------|
| Το χρονικό όριο της λειτουργίας ρύθμισης<br>Wi-Fi του εκτυπωτή έληξε                                     | <ul> <li>Εάν η φωτεινή ένδειξη ασύρματης λειτουργίας δεν αναβοσβήνει με μπλε χρώμα, ο εκτυπωτής ενδέχεται να μην βρίσκεται σε λειτουργία ρύθμισης Wi-Fi. Επανεκκινήστε τη λειτουργία ρύθμισης:</li> <li>1. Πατήστε παρατεταμένα το εικονίδιο () στον πίνακα ελέγχου, μέχρι να αρχίσει να αναβοσβήνει η φωτεινή ένδειξη του , και έπειτα απελευθερώστε το κουμπί.</li> <li>2. Περιμένετε να γίνει επανεκκίνηση του εκτυπωτή.</li> <li>3. Ανοίξτε την εφαρμογή HP Smart και προσθέστε τον εκτυπωτή. Αν χρειάζεται, σύρετε το δάχτυλό σας προς τα αριστερά/δεξιά στο επάνω μέρος της αρχικής οθόνης για να βρείτε την επιλογή "Προσθήκη εκτυπωτή".</li> </ul> |
|                                                                                                    | <b>Σημείωση:</b> Υποστηρίζεται μόνο η σύνδεση 2.4 GHz.                                                                                                    |
| Ο υπολογιστής ή η φορητή συσκευή είναι<br>πολύ μακριά από τον εκτυπωτή                                   | Μεταφέρετε τον υπολογιστή ή τη φορητή συσκευή πιο κοντά<br>στον εκτυπωτή. Η συσκευή σας ενδέχεται να βρίσκεται εκτός<br>του εύρους σήματος Wi-Fi του εκτυπωτή.                                                                                                    |
| Ο υπολογιστής είναι συνδεδεμένος<br>σε εικονικό ιδιωτικό δίκτυο (VPN) ή<br>απομακρυσμένο εταιρικό δίκτυο | Πραγματοποιήστε αποσύνδεση από το VPN πριν την<br>εγκατάσταση του λογισμικού HP Smart. Δεν μπορείτε να<br>εγκαταστήσετε εφαρμογές από το Microsoft Store όταν<br>είστε συνδεδεμένοι σε VPN. Συνδεθείτε ξανά στο VPN αφού<br>ολοκληρώσετε τη ρύθμιση εκτυπωτή.<br><b>Σημείωση</b> : Ελέγξτε τη θέση σας και την ασφάλεια του<br>δικτύου Wi-Fi πριν την αποσύνδεση από VPN.                                                                                                    |
| Το Wi-Fi δεν είναι ενεργοποιημένο<br>στον υπολογιστή (ο υπολογιστής είναι<br>συνδεδεμένος μέσω Ethernet) | Εάν ο υπολογιστής σας είναι συνδεδεμένος μέσω Ethernet,<br>ενεργοποιήστε το Wi-Fi του υπολογιστή κατά τη ρύθμιση<br>του εκτυπωτή. Για να ολοκληρώσετε τη ρύθμιση μέσω Wi-Fi,<br>αποσυνδέστε προσωρινά το καλώδιο Ethernet.                                                                                                    |
| Το Bluetooth και οι υπηρεσίες τοποθεσίας<br>είναι απενεργοποιημένες στη φορητή σας<br>συσκευή            | Εάν πραγματοποιείτε ρύθμιση μέσω φορητής συσκευής,<br>ενεργοποιήστε το Bluetooth και τις υπηρεσίες τοποθεσίας.<br>Έτσι δίνεται η δυνατότητα στο λογισμικό να εντοπίσει το<br>δίκτυο και τον εκτυπωτή σας.<br><b>Σημείωση</b> : Η τοποθεσία σας δεν καθορίζεται και δεν<br>αποστέλλονται πληροφορίες τοποθεσίας στην ΗΡ ως μέρος<br>της διαδικασίας ρύθμισης.                                                                                                    |

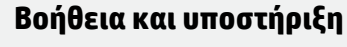

Για πληροφορίες εκτυπωτή, αντιμετώπιση προβλημάτων και βίντεο, επισκεφτείτε την τοποθεσία υποστήριξης του εκτυπωτή στο web. Εισαγάγετε το όνομα μοντέλου για να βρείτε τον εκτυπωτή.

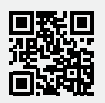

hp.com/support

#### Контролен панел

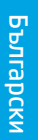

Бутон и индикатор за **безжична връзка** (модел с безжична връзка)

Бутон за възобновяване/ отмяна

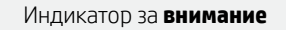

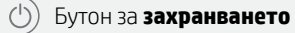

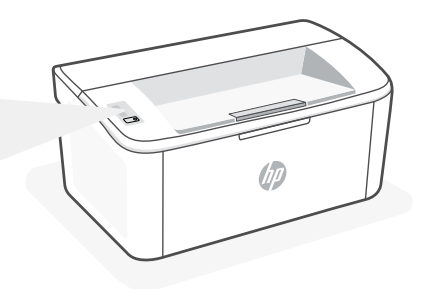

#### Светлинни индикации

С

(<u>À</u>

**С** Обработване !<

Грешка, ръчно захранване, ръчно двустранно, много ниско ниво на касетата или няма хартия !€ \_\_\_\_€

Инициализиране, почистване или охлаждане

За пълния списък на светлинните шаблони вижте ръководствата на потребителя на адрес: hp.com/support.

#### Функции на принтера

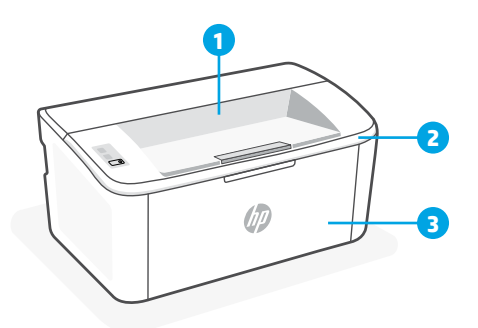

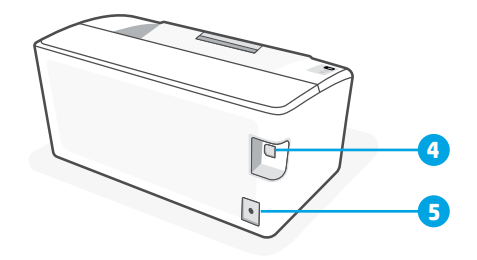

- 1 Изходна касета
- 2 Вратичка за достъп до касетите
- 3 Предна вратичка и изходна тава

- 4 USB порт
- 5 Връзка към захранването

### Помощ и съвети за Wi-Fi и свързаността (само за безжични модели)

Ако софтуерът не може да открие принтера по време на конфигурацията, проверете следните състояния, за да решите проблема.

| Възможен проблем                                                                             | Решение                                                                                                    |
|----------------------------------------------------------------------------------------------|----------------------------------------------------------------------------------------------------|
| Времето за изчакване на режима за<br>конфигуриране на Wi-Fi мрежата на<br>принтера е изтекло | <ul> <li>Ако индикаторът за безжична връзка не мига в синьо, принтерът може да не е в режим за конфигуриране на Wi-Fi мрежата. Рестартиране на режима за конфигуриране:</li> <li>1. Натиснете и задръжте () на контролния панел, докато светлината на започне да мига, след което пуснете бутона.</li> <li>2. Изчакайте принтера да се рестартира.</li> <li>3. Отворете приложението HP Smart и добавете принтера. При необходимост плъзнете вдясно/ вляво най-горе на началния екран, за да откриете опцията Добавяне на принтер.</li> <li>Забележка: Поддържа се само 2,4 GHz връзка.</li> </ul> |
| Компютърът или мобилното<br>устройство е прекалено далече от<br>принтера                     | Преместете компютъра или мобилното устройство по-<br>близо до принтера. Вашето устройство може да е извън<br>обхвата на Wi-Fi сигнала на принтера.                                                                                                    |
| Компютърът е свързан към виртуална<br>частна мрежа (VPN) или отдалечена<br>служебна мрежа    | Прекъснете връзката с VPN, преди да инсталирате<br>софтуера на HP Smart. Не можете да инсталирате<br>приложения от Microsoft Store, когато сте свързани към<br>VPN. Свържете се отново към VPN, след като приключите<br>конфигурацията на принтера.<br><b>Забележка</b> : Имайте предвид своето местоположение<br>и сигурността на Wi-Fi мрежата, преди да прекъснете<br>връзката с VPN.                                                                                                    |
| Wi-Fi мрежата е изключена на<br>компютъра (компютърът е свързан<br>чрез Ethernet)            | Ако компютърът ви е свързан с Ethernet, включете Wi-Fi<br>мрежата на компютъра, докато конфигурирате принтера.<br>Временно изключете Ethernet кабела, за да завършите<br>настройката през Wi-Fi.                                                                                                    |
| Bluetooth и услугите за<br>местоположение са изключени на<br>мобилното ви устройство         | Ако конфигурирате с мобилно устройство, включете<br>Bluetooth и услугите за местоположение. Това ще помогне<br>на софтуера да открие вашата връзка и принтер.<br><b>Забележка</b> : Вашето местоположение не се определя и не<br>се изпраща информация относно него на НР като част от<br>процеса на настройка.                                                                                                    |

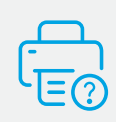

#### Помощ и поддръжка

За информация за принтера, отстраняване на неизправности и видеоклипове посетете уеб сайта за поддръжка на принтера. За да откриете принтера, въведете името на модела.

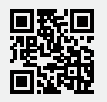

### Upravljačka ploča

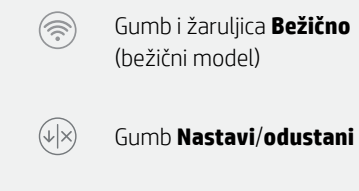

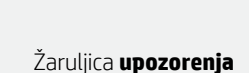

Gumb napajanja (1)

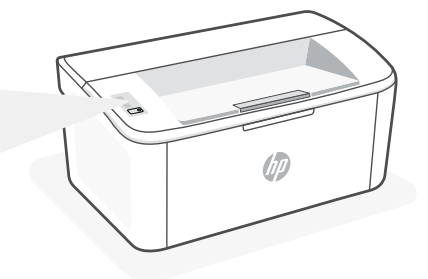

### Obrasci žaruljica

( )(') < (<sup>1</sup>) <del>{</del> ! < !< Pogreška, ručno umetanje / Spremno Obrada Inicijalizacija, čišćenje ili obostrani ispis, vrlo niska hlađenje razina uloška ili nema papira

Potpuni popis uzoraka svjetla potražite u korisničkom vodiču na adresi: hp.com/support.

### Značajke pisača

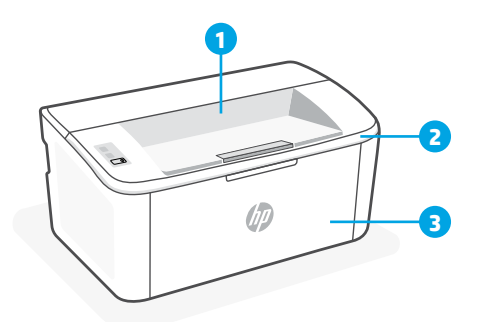

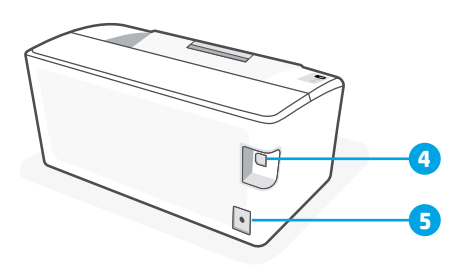

- Izlazni spremnik 1
- 2 Vratašca za pristup spremnicima s tintom
- 3 Prednja vratašca i ulazna ladica

- 4 USB priključak
- 5 Priključak za napajanje

### Pomoć i savjeti za Wi-Fi i uspostavljanje veze (samo bežični model)

Ako softver tijekom postavljanja ne može pronaći pisač, provjerite sljedeća stanja da biste riješili problem.

| Mogući | probl | em |
|--------|-------|----|
|        |       |    |

Način postavljanja Wi-Fi veze na pisaču je istekao

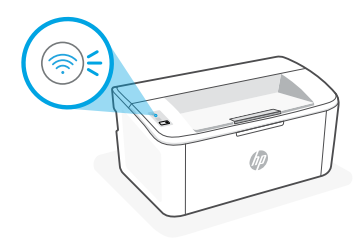

Ako žaruljica bežične veze ne treperi plavo, pisač možda nije u načinu postavljanja Wi-Fi veze. Ponovno pokrenite način postavljanja:

Rješenje

- Pritisnite i držite ikonu 
   na upravljačkoj ploči dok lampica ikone ! ne započne bljeskati, a zatim otpustite gumb.
- 2. Pričekajte da se pisač ponovno pokrene.
- Otvorite aplikaciju HP Smart i dodajte pisač. Po potrebi prijedite prstom udesno/ulijevo po vrhu početnog zaslona da biste pronašli mogućnost Add Printer (Dodaj pisač).

Napomena: Podržava se samo veza od 2,4 GHz.

| Računalo ili mobilni uređaj predaleko<br>su od pisača                                  | Približite računalo ili mobilni uređaj pisaču. Uređaj je možda<br>izvan dometa signala Wi-Fi mreže pisača.                                                                                                    |
|----------------------------------------------------------------------------------------|----------------------------------------------------------------------------------------------------|
| Računalo povezano privatnom<br>mrežom (VPN-om) ili mrežom za rad<br>s udaljenog mjesta | Prije instalacije softvera HP Smart prekinite vezu s VPN-om.<br>Kada ste povezani s VPN-om ne možete instalirati aplikacije<br>iz trgovine Microsoft Store. Nakon postavljanja pisača<br>ponovno se povežite s VPN-om.<br><b>Napomena</b> : prije prekidanja VPN veze razmislite o lokaciji i<br>sigurnosti Wi-Fi mreže. |
| Wi-Fi je isključen na računalu<br>(računalo je povezano putem<br>Etherneta)            | Ako je računalo povezano putem Etherneta, uključite Wi-Fi<br>vezu računala prilikom postavljanja pisača. Privremeno<br>odspojite Ethernet kabel da biste dovršili postavljanje putem<br>Wi-Fi veze.                                                                                                    |
| Na mobilnom su uređaju isključeni<br>Bluetooth i lokacijski servisi                    | Ako pisač postavljate putem mobilnog uređaja, uključite<br>Bluetooth i lokacijske servise. To će softveru omogućiti<br>pronalaženje mreže i pisača.<br>Napomena: vaša se lokacija ne određuje tijekom postupka<br>postavljanja te se HP-u ne šalju podaci o lokaciji.                                                    |

### Pomoć i podrška

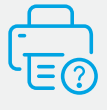

Informacije o pisaču, otklanjanju poteškoća i videozapisima potražite na web-mjestu za podršku za pisač. Unesite naziv modela da biste pronašli pisač.

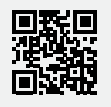

hp.com/support

### Ovládací panel

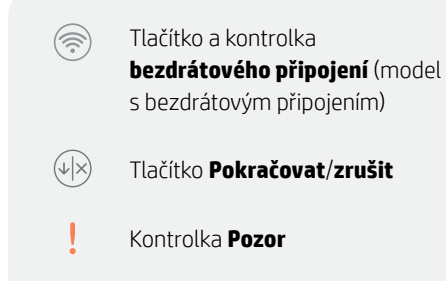

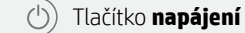

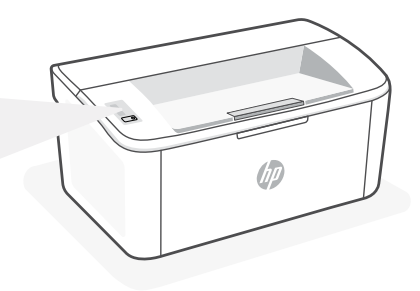

### Vizuální signalizace kontrolky

| $\bigcirc$ | С́           | ! <                                                                                                 | !€ ©€                                     |
|------------|--------------|----------------------------------------------------------------------------------------------------|-------------------------------------------|
| Připraveno | Zpracovávání | Chyba, ruční podávání,<br>ruční oboustranný tisk,<br>velmi nízká hladina toneru<br>nebo došel papír | Inicializace, čištění nebo<br>ochlazování |

Úplný seznam vizuálních signalizací kontrolky naleznete v uživatelské příručce na stránce: hp.com/support.

### Popis tiskárny

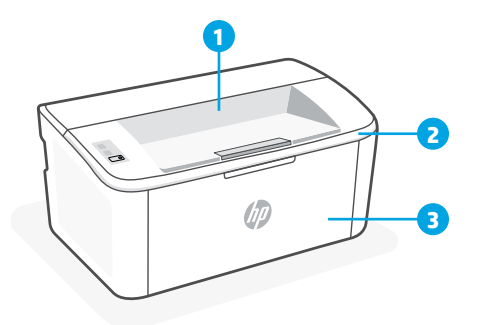

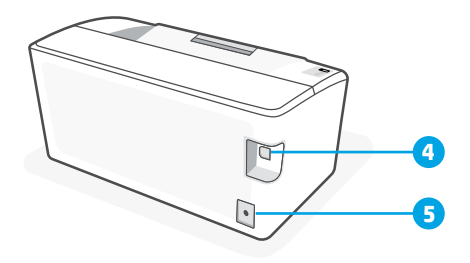

- 1 Výstupní přihrádka
- 2 Dvířka pro přístup ke kazetě
- 3 Přední dvířka a vstupní zásobník

- 4 Port USB
- 5 Připojení ke zdroji napájení

### Nápověda a tipy pro Wi-Fi a možnosti připojení (pouze pro model s bezdrátovým připojením)

Pokud software nemůže najít vaši tiskárnu v průběhu nastavování, zkontrolujte následující možnosti, které mohou přispět k vyřešení problému.

| Když kontrolka bezdrátového připojení nebliká modře,<br>tiskárna možná není v režimu nastavení Wi-Fi. Znovu spusťte<br>režim nastavení:                                                                                                    |
|----------------------------------------------------------------------------------------------------|
| <ol> <li>Stiskněte a podržte tlačítko</li></ol>                                                                                                    |
| 2. Počkejte na restartování tiskárny.                                                                                                    |
| <ol> <li>Otevřete aplikaci HP Smart a přidejte tiskárnu. V<br/>případě potřeby potáhněte prstem doprava nebo<br/>doleva na úvodní obrazovce a vyhledejte možnost<br/>Přidat tiskárnu.</li> </ol>                                                                                                    |
| Poznámka: Je podporováno pouze připojení v pásmu 2,4 GHz.                                                                                                    |
| Posuňte počítač nebo mobilní zařízení blíž k tiskárně. Vaše<br>zařízení může být mimo dosah signálu Wi-Fi tiskárny.                                                                                                    |
| Odpojte zařízení od sítě VPN, než budete instalovat<br>software HP Smart. Nemůžete instalovat aplikace z<br>Microsoft Store, když je zařízení připojeno k síti VPN. Po<br>dokončení nastavení tiskárny se znovu připojte k síti VPN.<br><b>Poznámka</b> : Před odpojením od sítě VPN zvažte vaše<br>umístění a zabezpečení sítě Wi-Fi. |
| Pokud je váš počítač připojen ethernetovým kabelem,<br>zapněte Wi-Fi počítače při nastavování tiskárny. Dočasně<br>odpojte ethernetový kabel a dokončete nastavení přes síť<br>Wi-Fi.                                                                                                    |
| Když nastavujete tiskárnu na mobilním zařízení, zapněte<br>funkci Bluetooth a služby určování polohy. Software tak<br>bude moci najít vaši síť a tiskárnu.<br><b>Poznámka</b> : Vaše poloha není zjišťována a žádné informace<br>o vaší poloze nejsou odesílány do společnosti HP v průběhu<br>procesu nastavování.                    |
|                                                                                                    |

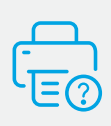

### Nápověda a podpora

Informace o tiskárně, řešení problémů a videa naleznete na stránce podpory tiskárny. Zadejte název vašeho modelu a vyhledejte tiskárnu.

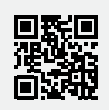

hp.com/support

Informace uvedené v tomto dokumentu mohou být změněny bez předchozího upozornění.

### Kezelőpanel

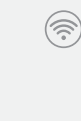

 $(\downarrow \mid \times)$ 

### Vezeték nélküli kapcsolat

gombja és jelzőfénye (vezeték nélküli típus)

Folytatás/mégse gomb

Figyelmeztető jelzőfény

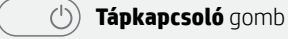

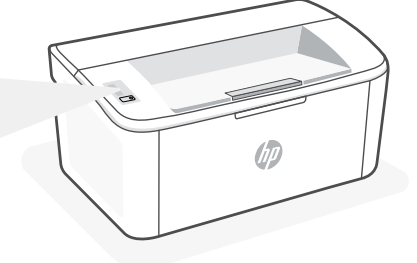

### Jelzőfények

| Ċ        | Ģ                          | ! <                                                                                                    | !           |
|----------|----------------------------|----------------------------------------------------------------------------------------------------|-------------|
| Üzemkész | Feldolgozás<br>folyamatban | Hiba, kézi adagolás, kézi<br>kétoldalas nyomtatás, a<br>tonerkazetta szintje nagyon<br>alacsony vagy kifogyott a papír | lnic<br>vag |

# !€ \_\_\_\_€

Inicializálás, tisztítás vagy lehűlés

A jelzőfényminták teljes listáját a hp.com/support oldalon elérhető felhasználói útmutatóban tekintheti meg.

### A nyomtató részei

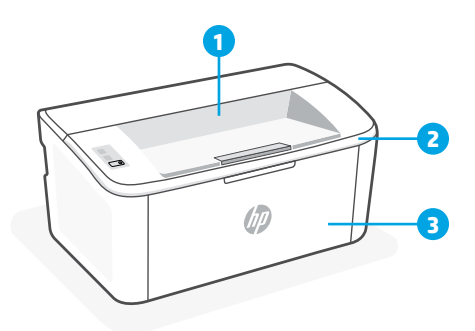

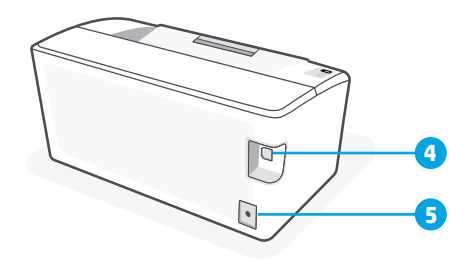

- 1 Kimeneti tálca
- 2 Kazettatartó rekesz fedele
- 3 Elülső ajtó és adagolótálca

- 4 USB-port
- 5 Tápcsatlakozó

### Segítség és tippek a Wi-Fi- és egyéb kapcsolatokhoz (csak vezeték nélküli modell)

Ha a szoftver nem találja a nyomtatót a beállítás alatt, a probléma megoldásához ellenőrizze a következő feltételeket.

| Lehetséges probléma                                                                                    | Megoldás                                                                                                    |
|----------------------------------------------------------------------------------------------------|----------------------------------------------------------------------------------------------------|
| A nyomtató Wi-Fi-beállítási módján<br>időtúllépés történt                                              | <ul> <li>Ha a vezeték nélküli kapcsolat jelzőfénye nem kéken villog, előfordulhat, hogy a nyomtató nem Wi-Fi-beállítási módban van. A beállítási mód újraindítása: <ol> <li>Nyomja meg és tartsa lenyomva a </li> <li>gombot a kezelőpanelen, amíg a fény villogni nem kezd, majd engedje fel a gombot.</li> </ol> </li> <li>Várja meg, amíg a nyomtató újraindul. <ol> <li>Nyissa meg a HP Smart alkalmazást, majd adja hozzá a nyomtató. Szükség esetén pöccintsen jobbra/balra a kezdőképernyő tetején, hogy megtalálja a Nyomtató hozzáadása lehetőséget.</li> </ol> </li> <li>Megjegyzés: Csak a 2,4 Ghz-es kapcsolat támogatott.</li> </ul> |
| A számítógép vagy mobileszköz túl messze<br>van a nyomtatótól                                          | Helyezze a számítógépet vagy mobileszközt közelebb a<br>nyomtatóhoz. Előfordulhat, hogy az eszköz a nyomtató<br>Wi-Fi-jelének hatókörén kívül van.                                                                                                    |
| A számítógép virtuális magánhálózathoz<br>(VPN-hez) vagy távoli munkahelyi<br>hálózathoz csatlakozik   | A HP Smart szoftver telepítése előtt bontsa a VPN-<br>kapcsolatot. Nem tud alkalmazásokat telepíteni a Microsoft<br>Store-ból, ha VPN-hez csatlakozik. A nyomtatóbeállítás<br>befejezése után csatlakozzon újból a VPN-hez.<br><b>Megjegyzés</b> : A VPN-kapcsolat bontása előtt vegye<br>figyelembe a helyet és a Wi-Fi-hálózat megbízhatóságát.                                                                                                    |
| A számítógép Wi-Fi-kapcsolata ki van<br>kapcsolva (a számítógép Ethernet-<br>kapcsolattal csatlakozik) | Ha a számítógép Ethernet-kapcsolattal van csatlakoztatva,<br>kapcsolja be a számítógép Wi-Fi-kapcsolatát a nyomtató<br>beállítása közben. Húzza ki az Ethernet-kábelt ideiglenesen<br>a Wi-Fi-n keresztüli beállítás elvégzéséhez.                                                                                                    |
| A Bluetooth és a helymeghatározási<br>szolgáltatások ki vannak kapcsolva a<br>mobileszközön            | Ha mobileszközön végzi a beállítást, kapcsolja be<br>a Bluetooth-kapcsolatot és a helymeghatározási<br>szolgáltatásokat. Ez segít, hogy a szoftver megkeresse a<br>hálózatot és a nyomtatót.<br><b>Megjegyzés</b> : Az Ön tartózkodási helye nem lesz<br>meghatározva, és a rendszer nem küld helyadatokat a HP<br>részére a beállítási folyamat részeként.                                                                                                    |

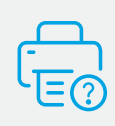

### Súgó és támogatás

A nyomtató adataiért, hibaelhárítási információkért és tájékoztató videókért látogasson el a nyomtató támogatási webhelyére. A nyomtató kereséséhez adja meg a modellnevet.

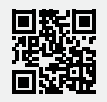

### Panoul de comandă

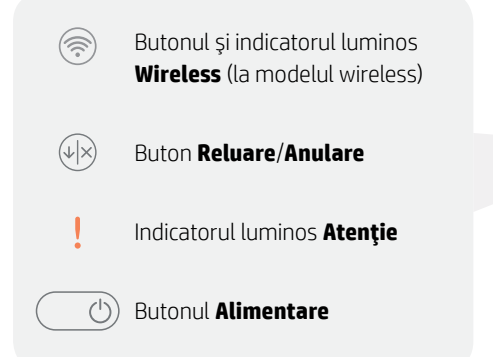

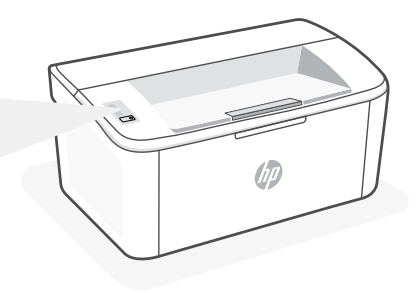

### Modele indicatoare luminoase

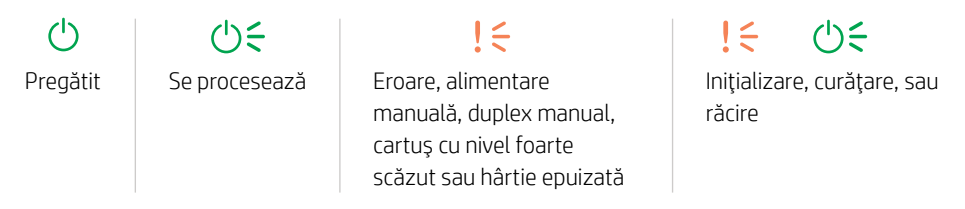

Pentru o listă completă de modelelor de indicatoare luminoase, consultați ghidul de utilizare de la: **hp.com/support.** 

### Caracteristicile imprimantei

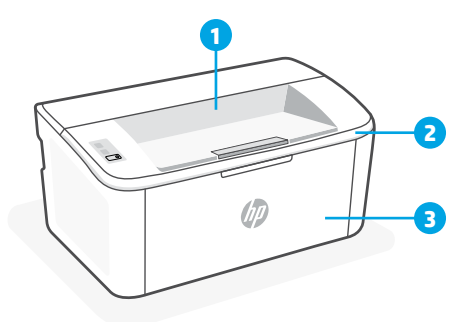

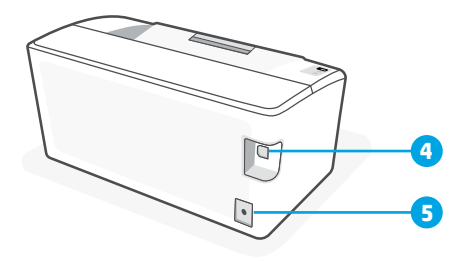

- 1 Sertar de ieşire
- 2 Uşa de acces la cartuşe
- 3 Ușa frontală și caseta de alimentare
- 4 Port USB
- 5 Conexiune de alimentare

### Ajutor și sfaturi pentru Wi-Fi și conectivitate (numai pentru modelul wireless)

Dacă software-ul nu găsește imprimanta în timpul configurării, verificați următoarele aspecte pentru a remedia problema.

| Soluție                                                                                                    |
|----------------------------------------------------------------------------------------------------|
| Dacă indicatorul luminos Wireless nu clipește în albastru,<br>este posibil ca imprimanta să nu fie în modul de configurare<br>a conexiunii Wi-Fi. Reporniți modul de configurare:                                                                                                    |
| <ol> <li>Apăsați și țineți apăsat pe          pe panoul de control<br/>până când indicatorul se aprinde intermitent, apoi<br/>eliberați butonul.     </li> </ol>                                                                                                    |
| <ol> <li>Aşteptaţi ca imprimanta să repornească.</li> </ol>                                                                                                    |
| <ol> <li>Deschideţi aplicaţia HP Smart şi adăugaţi imprimanta.<br/>Dacă este necesar, glisaţi spre dreapta/stânga în<br/>partea de sus a ecranului principal pentru a găsi<br/>opţiunea Adăugare imprimantă.</li> </ol>                                                                                                    |
| Notă: este acceptată doar banda de 2,4 GHz.                                                                                                    |
| Mutați computerul sau dispozitivul mobil mai aproape de<br>imprimantă. Este posibil ca dispozitivul să fie în afara razei<br>de acțiune a semnalului Wi-Fi al imprimantei.                                                                                                    |
| Deconectați-vă de la VPN înainte să instalați software-ul<br>HP Smart. Nu puteți să instalați aplicații din Microsoft Store<br>dacă v-ați conectat la o rețea VPN. Reconectați-vă la VPN<br>după finalizarea configurării imprimantei.<br><b>Notă</b> : luați în considerare locația și gradul de siguranță ale rețelei<br>Wi-Fi înainte să vă deconectați de la VPN. |
| Dacă ați conectat computerul prin Ethernet, activați<br>conexiunea Wi-Fi a computerului în timpul configurării<br>imprimantei. Deconectați temporar cablul Ethernet pentru a<br>finaliza configurarea prin Wi-Fi.                                                                                                    |
| În cazul în care efectuați configurarea de pe un dispozitiv<br>mobil, activați Bluetooth și serviciile de localizare. Astfel,<br>software-ul poate să găsească rețeaua și imprimanta.<br><b>Notă</b> : în cadrul procesului de configurare locația dvs. nu este<br>detectată și nu sunt trimise informații privind locația la HP.                                     |
|                                                                                                    |

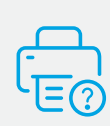

### Ajutor și asistență

Pentru informații despre imprimantă, depanare și pentru materiale video, vizitați site-ul web de asistență pentru imprimantă. Introduceți numele modelului pentru a căuta imprimanta.

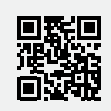

hp.com/support

### Ovládací panel

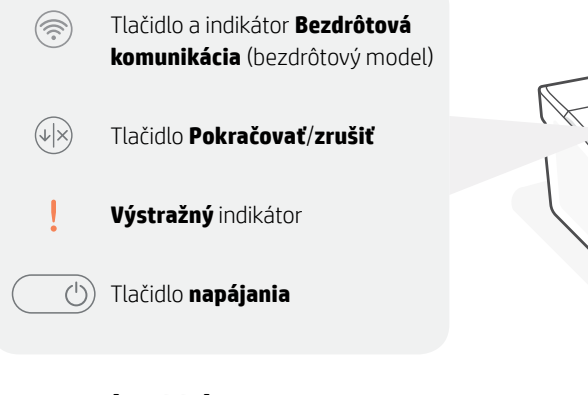

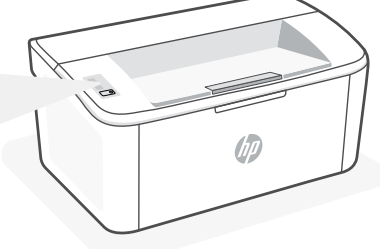

### Stavové indikátory

└└ €! €! €└ €PripravenéSpracúvanieChyba, manuálne podávanie,<br/>manuálna obojstranná tlač,<br/>veľmi nízka úroveň náplne<br/>v kazete alebo chýba papierSpúšťanie, čistenie alebo<br/>chladenie

\*Úplný zoznam stavových indikátorov nájdete v používateľskej príručke na stránke hp.com/support.

### Funkcie tlačiarne

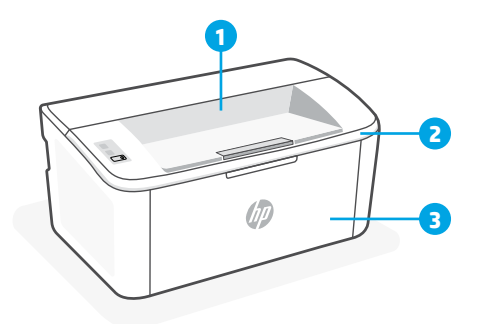

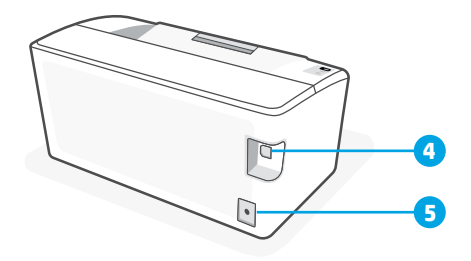

- 1 Výstupný zásobník
- 2 Prístupový kryt kazety
- 3 Predné dvierka a vstupný zásobník
- 4 USB port
- 5 Pripojenie napájania

### Pomocník a tipy pre Wi-Fi a pripojenie (iba bezdrôtové modely)

Ak softvér počas nastavovania nedokáže nájsť tlačiareň, vyriešte problém kontrolou nasledujúcich podmienok.

| Potenciálny problém                                                                            | Riešenie                                                                                                    |
|------------------------------------------------------------------------------------------------|----------------------------------------------------------------------------------------------------|
| Platnosť režimu nastavovania Wi-Fi<br>uplynula                                                 | <ul> <li>Ak indikátor bezdrôtového pripojenia nebliká namodro, tlačiareň pravdepodobne nie je v režime nastavovania Wi-Fi. Reštartujte režim nastavovania:</li> <li>1. Pridržte tlačidlo () na ovládacom paneli, kým nezačne indikátor ! blikať. Potom tlačidlo pustite.</li> <li>2. Počkajte na reštartovanie tlačiarne.</li> <li>3. Otvorte aplikáciu HP Smart a pridajte tlačiareň. V prípade potreby vyhľadajte možnosť Pridať tlačiareň potiahnutím doprava alebo doľava v hornej časti domovskej obrazovky.</li> <li>Poznámka: Podporujú sa len pripojenia s frekvenciou 2,4 GHz.</li> </ul> |
| Počítač alebo mobilné zariadenie je<br>príliš ďaleko od tlačiarne                              | Premiestnite počítač alebo mobilné zariadenie bližšie<br>k tlačiarni. Zariadenie je pravdepodobne mimo dosahu Wi-<br>Fi signálu tlačiarne.                                                                                                    |
| Počítač je pripojený k virtuálnej<br>súkromnej sieti (VPN) alebo<br>vzdialenej pracovnej sieti | Pred inštaláciou softvéru HP Smart sa odpojte od VPN<br>siete. Ak ste pripojení k VPN sieti, nemôžete inštalovať<br>aplikácie z obchodu Microsoft Store. K VPN sieti sa pripojte<br>znova po dokončení nastavovania tlačiarne.<br><b>Poznámka</b> : Pred odpojením od VPN siete vezmite do úvahy polohu<br>a zabezpečenie Wi-Fi siete.                                                                                                    |
| Wi-Fi sieť je v počítači vypnutá<br>(počítač je pripojený cez ethernet)                        | Ak je váš počítač pripojený cez ethernet, počas<br>nastavovania tlačiarne zapnite v počítači Wi-Fi. Na<br>dokončenie nastavovania cez Wi-Fi dočasne odpojte<br>ethernetový kábel.                                                                                                    |
| Na vašom mobilnom zariadení sú<br>vypnuté Bluetooth a služby určovania<br>polohy               | Ak nastavenie vykonávate na mobilnom zariadení, zapnite<br>Bluetooth a služby určovania polohy. Pomôže to softvéru<br>vyhľadať sieť a tlačiareň.<br><b>Poznámka</b> : Počas procesu nastavovania sa vaša poloha neurčuje<br>a do spoločnosti HP sa neodosielajú žiadne informácie o polohe.                                                                                                    |

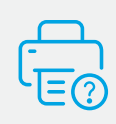

### Pomocník a podpora

Ďalšie informácie o tlačiarni, o riešení problémov, ako aj videá nájdete na stránke podpory tlačiarne. Tlačiareň nájdete zadaním názvu modelu.

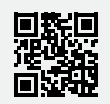

hp.com/support

Informácie uvedené v tomto dokumente sa môžu zmeniť bez predchádzajúceho upozornenia.

### Nadzorna plošča

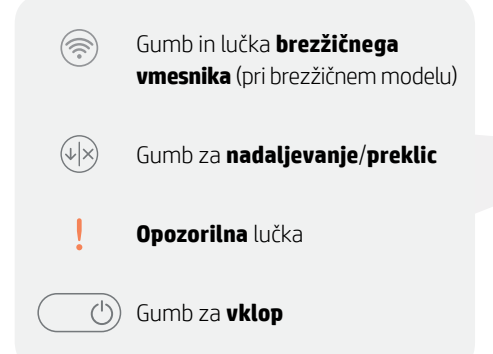

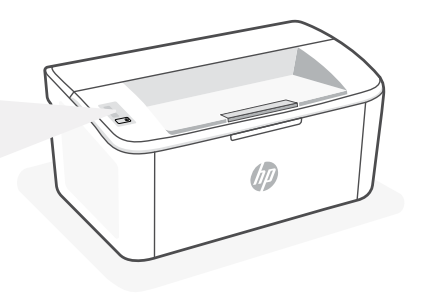

### Vzorci utripanja

↓↓!!!↓↓↓↓↓↓↓↓↓↓↓↓↓↓↓↓↓↓↓↓↓↓↓↓↓↓↓↓↓↓↓↓↓↓↓↓↓↓↓↓↓↓↓↓↓↓↓↓↓↓↓↓↓↓↓↓↓↓↓↓↓↓↓↓↓↓↓↓↓↓↓↓↓↓↓↓↓↓↓↓↓↓↓↓↓↓↓↓↓↓↓↓↓↓↓↓↓↓↓↓↓↓↓↓↓↓↓↓↓↓↓↓↓↓↓↓↓↓↓↓↓↓↓↓↓↓↓↓↓↓↓↓↓↓↓↓↓↓↓↓↓↓↓↓↓↓↓↓↓↓↓↓↓↓↓↓↓↓↓↓↓↓↓↓↓↓↓↓↓↓↓↓↓↓↓↓↓↓↓↓↓↓↓↓↓↓↓↓↓↓↓↓↓↓↓↓↓↓<th

Celoten seznam vzorcev utripanja je na voljo v uporabniškem vodniku na spletnem mestu **hp.com/support.** 

### Funkcije tiskalnika

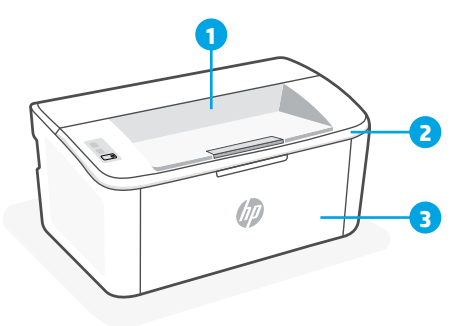

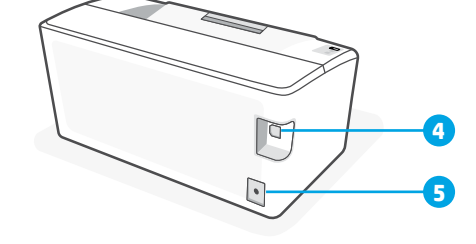

- 1 Izhodni predal
- 2 Vratca za dostop do kartuš
- 3 Sprednja vratca in vhodni pladenj

- 4 Vrata USB
- 5 Napajalni priključek

### Pomoč in nasveti za Wi-Fi in povezovanje (samo pri brezžičnem modelu)

Če programska oprema med nastavitvijo ne more najti vašega tiskalnika, preverite naslednje pogoje, da razrešite težavo.

| Morebitna težava                                                                             | Rešitev                                                                                                    |
|----------------------------------------------------------------------------------------------|----------------------------------------------------------------------------------------------------|
| Časovna omejitev nastavitvenega načina<br>Wi-Fi tiskalnika                                   | <ul> <li>Če lučka za brezžično povezavo ne utripa modro, tiskalnik morda ni v nastavitvenem načinu Wi-Fi.</li> <li>Znova zaženite nastavitveni način:</li> <li>1. Na nadzorni plošči pritisnite in gumb ⊛ in ga pridržite, dokler ne začne lučka ! utripati, nato pa ga spustite.</li> <li>2. Počakajte, da se tiskalnik znova zažene.</li> <li>3. Odprite aplikacijo HP Smart in dodajte tiskalnik. Po potrebi na vrhu začetnega zaslona povlecite v desno/levo, da poiščete možnost »Dodaj tiskalnik«.</li> <li>Opomba: podprta je samo 2,4-GHz povezava.</li> </ul> |
| Računalnik ali mobilna naprava je preveč<br>oddaljena od tiskalnika                          | Računalnik ali mobilno napravo približajte tiskalniku.<br>Naprava je morda zunaj dosega signala Wi-Fi tiskalnika.                                                                                                    |
| Računalnik je povezan v navidezno<br>zasebno omrežje (VPN) ali oddaljeno<br>službeno omrežje | Preden namestite programsko opremo HP Smart,<br>prekinite povezavo z omrežjem VPN. Ko imate<br>vzpostavljeno povezavo z omrežjem VPN, lahko še<br>vedno nameščate aplikacije iz trgovine Microsoft<br>Store. Ko končate nastavitev tiskalnika, se znova<br>povežite z omrežjem VPN.<br><b>Opomba</b> : Preden prekinete povezavo z omrežjem VPN,<br>razmislite o lokaciji in varnosti omrežja Wi-Fi.                                                                                                    |
| Povezava Wi-Fi v računalniku je izklopljena<br>(računalnik je povezan prek etherneta)        | Če je računalnik povezan prek etherneta, med<br>nastavljanjem tiskalnika vklopite povezavo Wi-Fi<br>računalnika. Za dokončanje nastavitve prek omrežja<br>Wi-Fi začasno odklopite ethernetni kabel.                                                                                                    |
| Bluetooth in lokacijske storitve v mobilni<br>napravi so izklopljene                         | Če izvajate nastavitev z mobilno napravo, vklopite<br>Bluetooth in lokacijske storitve. S tem pomagate<br>programski opremi pri iskanju omrežja in tiskalnika.<br><b>Opomba</b> : Kot del nastavitvenega postopka se ne določi vaša<br>lokacija, niti informacije o lokaciji niso poslane HP-ju.                                                                                                    |

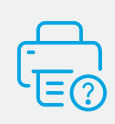

### Pomoč in podpora

Za informacije o tiskalniku, odpravljanje težav in videoposnetke obiščite spletno mesto s podporo za tiskalnik. Vnesite ime modela, da poiščete tiskalnik.

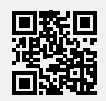

hp.com/support

### Juhtpaneel

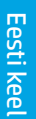

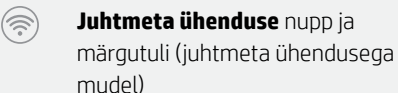

Jätkamis-/tühistamisnupp

Hoiatustuli

() Toitenupp

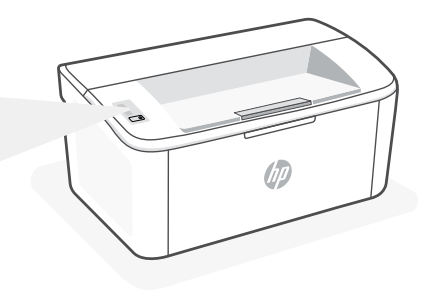

### Märgutulede mustrid

**(**) Valmis **॑\** Töötlemine !€

Viga, käsitsi söötmine, käsitsi dupleks, kasseti tase väga madal või paber on otsas

## !€ \_\_\_\_€

Lähtestamine, puhastamine või jahtumine

Printeri märgutulede mustrite täieliku loendi leiate kasutusjuhendist: hp.com/support.

### Printeri funktsioonid

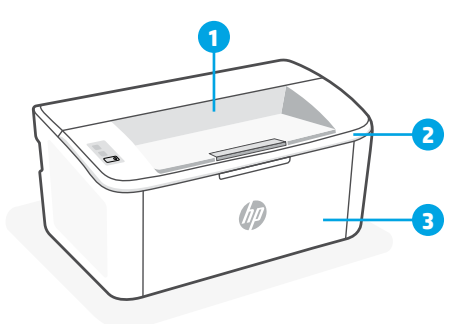

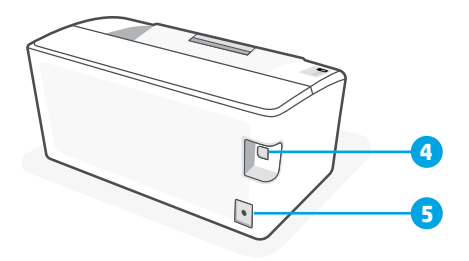

- 1 Väljundsalv
- 2 Kasseti juurdepääsuluuk
- 3 Esiluuk ja sisendsalv

- 4 USB-liides
- 5 Toitejuhtme ühenduspesa

### WiFi ja ühenduvuse abi ning näpunäited (ainult traadita mudel)

Kui tarkvara ei leia seadistamise ajal teie printerit, kontrollige probleemi lahendamiseks järgmisi tingimusi.

| Võimalik probleem                                                         | Lahendus                                                                                                    |
|---------------------------------------------------------------------------|----------------------------------------------------------------------------------------------------|
| Printeri WiFi seadistusrežiim aegus                                       | Kui traadita ühenduse märgutuli ei vilgu siniselt,<br>ei pruugi printer olla WiFi seadistusrežiimis.<br>Taaskäivitage seadistusrežiim:                                                                                                    |
|                                                                           | <ol> <li>vajutage juhtpaneelil nuppu          ja hoidke     </li> <li>seda all, kuni valgus hakkab vilkuma, ja</li> <li>seejärel vabastage nupp.</li> </ol>                                                                                               |
|                                                                           | 2. Oodake, kuni printer taaskäivitub.                                                                                                    |
|                                                                           | <ol> <li>Avage rakendus HP Smart ja lisage printer.<br/>Vajadusel libistage sõrmega avakuva<br/>ülaosas paremale/vasakule, et leida valik<br/>Lisa printer.</li> </ol>                                                                                    |
|                                                                           | Märkus: Toetatud on ainult 2,4 GHz ühendus.                                                                                                    |
| Arvuti või mobiilseade on printerist liiga kaugel                         | Liigutage arvuti või mobiilseade printerile<br>lähemale. Teie seade võib olla printeri WiFi-<br>signaali levialast väljas.                                                                                                    |
| Virtuaalse privaatvõrgu (VPN) või<br>kaugtöövõrguga ühendatud arvuti      | Katkestage ühendus VPN-iga enne, kui installite<br>HP Smart tarkvara. VPN-iga ühenduse korral ei saa<br>installida rakendusi Microsoft Store'ist. Pärast printeri<br>seadistamise lõpetamist ühendage uuesti VPN-iga.                                     |
|                                                                           | Markus: Enne VPN ühenduse katkestamist hinnake oma<br>asukohta ja WiFi-võrgu turvalisust.                                                                                                    |
| WiFi on arvutist välja lülitatud (arvuti on<br>ühendatud Etherneti kaudu) | Kui teie arvuti on ühendatud Etherneti kaudu,<br>lülitage printeri seadistamise ajal sisse arvuti WiFi.<br>WiFi kaudu seadistamise lõpetamiseks ühendage<br>ajutiselt lahti Etherneti kaabel.                                                             |
| Bluetooth ja asukohateenused on teie<br>mobiilseadmes välja lülitatud     | Mobiilseadmega seadistamisel lülitage sisse<br>Bluetooth ja asukohateenused. See aitab tarkvaral<br>leida üles teie võrgu ja printeri.<br><b>Märkus</b> : Teie asukohta ei määrata ja häälestusprotsessi<br>käigus ei saadeta HP-le mingit asukohateavet. |

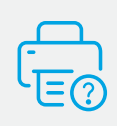

### Abi ja tugiteenused

Printeriteabe, tõrkeotsingu ja videote leidmiseks külastage printeri tugiteenuste veebilehte. Printeri leidmiseks sisestage oma mudeli nimi.

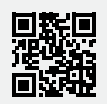

hp.com/support

### Vadības panelis

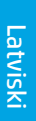

Poga **Wireless** (Bezvadu savienojums) un indikators (bezvadu savienojuma modelis)

 Poga Resume/Cancel (Atsākt/atcelt)

 $(\widehat{\widehat{\gamma}})$ 

atcelt)

Indikators **Attention** (Uzmanību)

(b) Poga **Power** (Barošana)

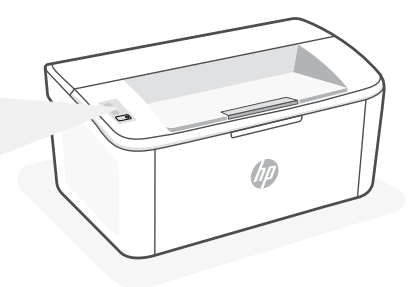

### Indikatoru stāvokļi

| Ċ                 | ©€       | !€                                                                                                    |  |
|-------------------|----------|----------------------------------------------------------------------------------------------------|--|
| Ready<br>(Gatavs) | Apstrāde | Kļūda, manuāla padeve,<br>manuāla divpusēja druka,<br>ļoti zems kasetnes uzpildes<br>līmenis vai nav papīra |  |

!€ Ů€ Notiek inicializācija, tīrīšana vai atdzišana

Indikatoru modeļu pilnu sarakstu skatiet lietotāja instrukcijā šeit: hp.com/support.

### Printera funkcijas

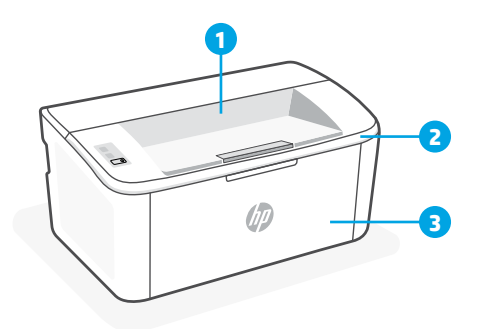

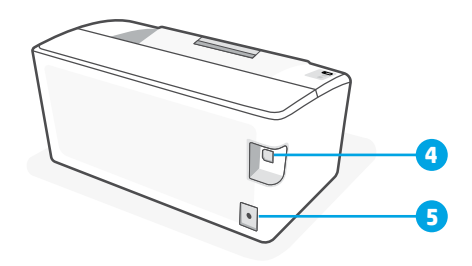

- 1 Izdruku uztvērējs
- 2 Kasetņu piekļuves lūka
- 3 Priekšējās durvis un ievades tekne
- 4 USB pieslēgvieta
- 5 Barošanas pieslēgums

### Palīdzība un padomi par Wi-Fi un savienojamību (tikai bezvadu modelim)

Ja programmatūra iestatīšanas laikā nevar atrast printeri, izmantojiet tālāk sniegtos nosacījumus, lai novērstu problēmu.

| Potenciāla problēma                                                            | Risinājums                                                                                                    |  |  |
|--------------------------------------------------------------------------------|----------------------------------------------------------------------------------------------------|--|--|
| Printera Wi-Fi iestatīšanas režīma taimauts                                    | Ja bezvadu savienojuma gaismiņa nemirgo zilā krāsā,<br>printeris, iespējams, nav Wi-Fi iestatīšanas režīmā.<br>Restartējiet iestatīšanas režīmu:                                                                                                    |  |  |
|                                                                                | <ol> <li>Nospiediet un turiet nospiestu ikonu</li></ol>                                                                                                    |  |  |
|                                                                                | 2. Pagaidiet, līdz printeris ir restartēts.                                                                                                    |  |  |
|                                                                                | <ol> <li>Atveriet lietotni HP Smart un pievienojiet<br/>printeri. Ja nepieciešams, velciet pa labi/pa<br/>kreisi sākumekrāna augšdaļā, lai atrastu opciju<br/>Add Printer (Pievienot printeri).</li> <li>Piezīme. Tiek atbalstīts tikai 2,4 GHz savienojums.</li> </ol>                                                                               |  |  |
| Dators vai mobilā ierīce ir pārāk tālu no<br>printera                          | Pārvietojiet datoru vai mobilo ierīci tuvāk printerim.<br>Jūsu ierīce, iespējams, ir ārpus printera Wi-Fi signāla<br>diapazona.                                                                                                    |  |  |
| Dators savienots ar virtuālu privāto tīklu<br>(VPN) vai attālinātā darba tīklu | Pirms HP Smart programmatūras instalēšanas<br>atvienojiet no VPN. Jūs nevarat instalēt lietotnes no<br>Microsoft Store, ja ir izveidots savienojums ar VPN.<br>Kad printera iestatīšana ir pabeigta, atkal izveidojiet<br>savienojumu ar VPN.<br><b>Piezīme</b> : Pirms atvienošanas no VPN apsveriet savu<br>atrašanās vietu un Wi-Fi tīkla drošību. |  |  |
| Wi-Fi izslēgts datorā (dators savienots,<br>izmantojot Ethernet)               | Ja dators ir savienots, izmantojot Ethernet, ieslēdzie<br>datora Wi-Fi, iestatot printeri. Īslaicīgi atvienojiet<br>Ethernet kabeli, lai pabeigtu ietatīšanu, izmantojot<br>Wi-Fi.                                                                                                    |  |  |
| Bluetooth un atrašanās vietas pakalpojumi<br>jūsu mobilajā ierīcē ir izslēgti  | Veicot iestatīšanu ar mobilo ierīci, ieslēdziet<br>Bluetooth un atrašanās vietas pakalpojumus. Tas<br>palīdz programmatūrai atrast jūsu tīklu un printeri.<br><b>Piezīme</b> : Jūsu atrašanās vieta netiek noteikta, un atrašanās<br>vietas informācija netiek nosūtīta uz HP iestatīšanas<br>procesa ietvaros.                                       |  |  |

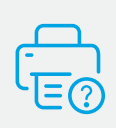

#### Palīdzība un atbalsts

Informāciju par printeri, problēmu novēršanu un video skatiet printera atbalsta vietnē. Ievadiet modeļa nosaukumu, lai atrastu printeri.

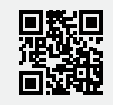

hp.com/support

Šeit iekļautajā informācijā var tikt veikti grozījumi bez brīdinājuma.

### Valdymo skydelis

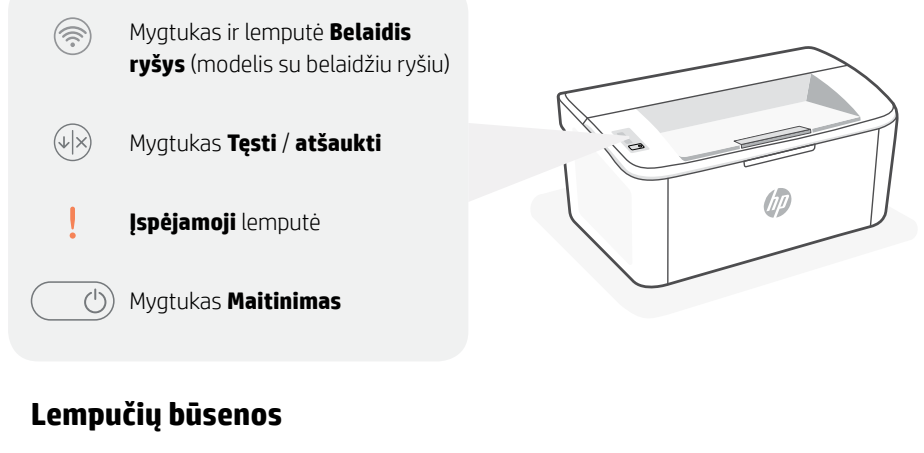

| Ċ         | <b>⊜</b> € | !<                                                                                                    | !€ ::                              |
|-----------|------------|----------------------------------------------------------------------------------------------------|------------------------------------|
| Parengtas | Apdorojama | Klaida, rankinis padavimas,<br>rankinis dvipusis, kasetės<br>likutis labai mažas, baigėsi<br>popierius | Įsijungia, valoma arba<br>vėsinama |

Visą lempučių būsenų sąrašą rasite naudotojo vadove svetainėje: hp.com/support.

### Spausdintuvo ypatybės

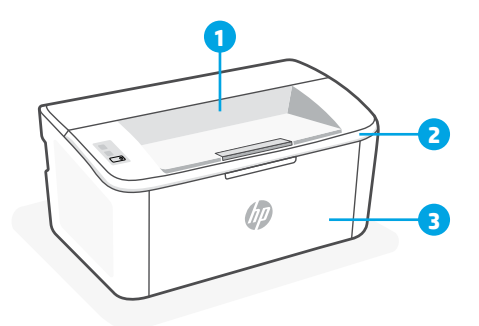

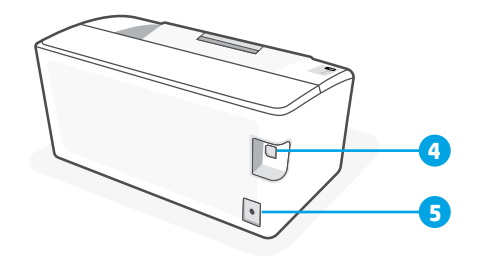

- 1 lšvesties skyrius
- 2 Kasečių techninės priežiūros dangtelis
- 3 Priekinės durelės ir įvesties dėklas
- 4 USB prievadas
- 5 Maitinimo jungtis

### Pagalba ir patarimai, kaip naudotis "Wi-Fi" ir ryšiu (tik modeliams, turintiems belaidį ryšį).

Jei programinei įrangai sąrankos metu nepavyksta rasti spausdintuvo, patikrinkite šias sąlygas, kad išspręstumėte problemą.

| Galima problema                                                                                | Sprendimas                                                                                                    |  |  |
|------------------------------------------------------------------------------------------------|----------------------------------------------------------------------------------------------------|--|--|
| Baigėsi spausdintuvo "Wi-Fi" sąrankos režimui<br>skirtas laikas                                | Jei belaidžio ryšio lemputė nemirksi mėlynai,<br>spausdintuvas gali nebūti "Wi-Fi" sąrankos režime.<br>Sąrankos režimo paleidimas iš naujo:                                                                                 |  |  |
|                                                                                                | <ol> <li>Valdymo skydelyje nuspauskite ir palaikykite<br/>nuspaudę , kol lemputė ims mirksėti, tada<br/>atleiskite mygtuką.</li> </ol>                                                                                      |  |  |
| 0                                                                                              | 2. Palaukite, kol spausdintuvas įsijungs iš naujo.                                                                                                    |  |  |
|                                                                                                | <ol> <li>Atidarykite "HP Smart" programėlę ir pridėkite<br/>spausdintuvą. Jei reikia, pradžios ekrano<br/>viršuje perbraukite į kairę / dešinę, kad<br/>surastumėte spausdintuvo pridėjimo parinktį.</li> </ol>             |  |  |
|                                                                                                | Pastaba. Palaikomas tik 2,4 GHz ryšys.                                                                                                    |  |  |
| Kompiuteris arba mobilusis įrenginys per toli nuo<br>spausdintuvo                              | Perkelkite kompiuterį arba mobilųjį įrenginį<br>arčiau spausdintuvo. Jūsų įrenginys gali būti už<br>spausdintuvo "Wi-Fi" signalo veikimo ribų.                                                                              |  |  |
| Kompiuteris prisijungęs prie virtualaus privataus<br>tinklo (VPN) arba nuotolinio darbo tinklo | Prieš įdiegdami "HP Smart" programinę<br>įrangą, atsijunkite nuo VPN. Jūs negalite įdiegti<br>programėlių iš "Microsoft Store", kai esate<br>prisijungę prie VPN. Baigę spausdintuvo sąranką,<br>vėl prisijunkite prie VPN. |  |  |
|                                                                                                | Pastaba: Prieš atsijungdami nuo VPN pagalvokite,<br>ar saugus yra "Wi-Fi" tinklas.                                                                                                    |  |  |
| Kompiuterio "Wi-Fi" išjungtas (kompiuteris<br>prijungtas per eternetą)                         | Jei jūsų kompiuteris yra prijungtas prie eterneto<br>tinklo, nustatydami spausdintuvą įjunkite<br>kompiuterio "Wi-Fi" ryšį. Laikinai atjunkite eterneto<br>laidą, kad užbaigtumėte sąranką per "Wi-Fi".                     |  |  |
| Mobiliajame įrenginyje išjungtos "Bluetooth" ir<br>vietos nustatymo paslaugos                  | Jei nustatote naudodami mobilųjį įrenginį, įjunkite<br>"Bluetooth" ir vietos nustatymo paslaugas.<br>Tai padeda programinei įrangai rasti tinklą ir<br>spausdintuvą.                                                        |  |  |
|                                                                                                | <b>Pastaba</b> : Jūsų vieta nėra nustatoma ir jokia vietos<br>informacija nėra siunčiama į HP kaip sąrankos<br>proceso dalis.                                                                                               |  |  |

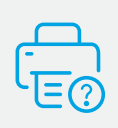

### Pagalba ir palaikymas

Norėdami gauti informacijos apie spausdintuvą, trikčių šalinimą bei mokomuosius vaizdo įrašus, apsilankykite spausdintuvo pagalbos svetainėje. Norėdami rasti savo spausdintuvą, įveskite jo modelio pavadinimą.

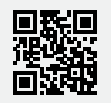

### Tauler de control

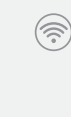

Botó i indicador de **Sense fil** (model sense fil)

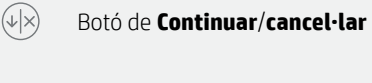

Indicador d'**Advertència** 

| (U) | Botó d' <b>Enge</b> | egada |
|-----|---------------------|-------|
|-----|---------------------|-------|

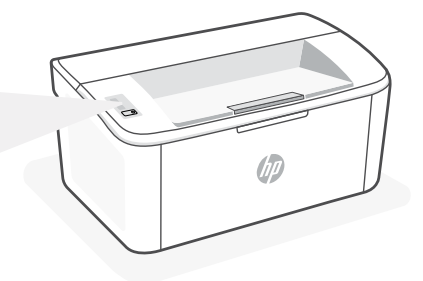

### **Patrons d'indicadors**

| Ċ     | Ċ́́        | ! <                                                                                                    | !€ <sup>(</sup> )€                |
|-------|------------|----------------------------------------------------------------------------------------------------|-----------------------------------|
| Llest | Processant | Error, alimentació manual,<br>impressió a doble cara<br>manual, nivell molt baix del<br>cartutx o sense paper | Iniciant, netejant o<br>refredant |

Per consultar una llista completa dels patrons lluminosos, consulteu la guia d'usuari disponible a: hp.com/support.

### Funcions de la impressora

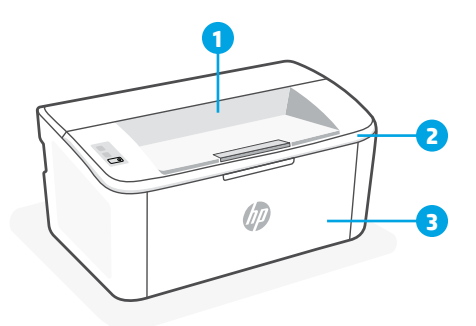

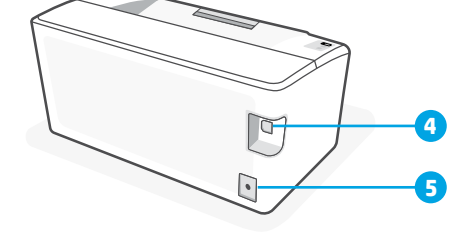

- 1 Safata de sortida
- 2 Porta d'accés al cartutx
- 3 Porta frontal i safata d'entrada

- 4 Port USB
- 5 Connexió elèctrica

### Ajuda i consells per a la xarxa Wi-Fi i la connexió (només per al model sense fil)

Si el programari no detecta cap impressora durant la configuració, verifiqueu les condicions següents per resoldre el problema.

| Possible problema                                                                         | Solució                                                                                                    |
|-------------------------------------------------------------------------------------------|----------------------------------------------------------------------------------------------------|
| El mode de configuració de Wi-Fi de la impressora s'ha exhaurit                           | <ul> <li>Si el llum Sense fil no parpelleja de color blau, pot ser<br/>que la impressora no sigui en mode de configuració de<br/>Wi-Fi. Reinicieu el mode de configuració:</li> <li>1. Mantingueu premut (a) al tauler de control fins<br/>que la llum ! comenci a parpellejar i deixeu anar<br/>el botó.</li> <li>2. Espereu fins que la impressora es reinicii.</li> <li>3. Obriu l'aplicació HP Smart i afegiu la impressora.<br/>Si cal, feu lliscar el dit cap a la dreta/esquerra a<br/>la part superior de la pantalla d'inici per trobar<br/>l'opció Afegeix una impressora.</li> <li>Nota: Només és compatible la connexió a 2,4 GHz.</li> </ul> |
| Ordinador o dispositiu mòbil massa<br>allunyat de la impressora                           | Poseu l'ordinador o el dispositiu mòbil més a prop de<br>la impressora. Pot ser que el vostre dispositiu estigui<br>fora de l'abast del senyal Wi-Fi de la impressora.                                                                                                    |
| Ordinador connectat a una xarxa privada<br>virtual (VPN) o una xarxa de treball<br>remota | Desconnecteu-vos de la VPN abans d'instal·lar el programari<br>HP Smart. No podeu instal·lar aplicacions des de Microsoft<br>Store si esteu connectats a una VPN. Connecteu-vos a la VPN<br>una altra vegada quan la impressora ja estigui configurada.<br><b>Nota</b> : tingueu en compte la vostra ubicació i la seguretat de la<br>xarxa Wi-Fi abans de desconnectar-vos d'una VPN.                                                                                                    |
| Wi-Fi desactivada a l'ordinador (ordinador<br>connectat a través d'Ethernet)              | Si el vostre ordinador està connectat mitjançant<br>Ethernet, activeu la Wi-Fi de l'ordinador quan<br>configureu la impressora. Desconnecteu el cable<br>Ethernet temporalment per finalitzar la configuració a<br>través de la Wi-Fi.                                                                                                    |
| El Bluetooth i els serveis d'ubicació estan<br>desactivats al dispositiu mòbil            | Si configureu la impressora amb un dispositiu mòbil,<br>activeu el Bluetooth i els serveis d'ubicació. Això ajuda<br>el programari a detectar la xarxa i la impressora.<br><b>Nota</b> : durant el procés de configuració, no es determina la<br>vostra ubicació ni s'envia cap dada de la vostra ubicació a HP.                                                                                                    |

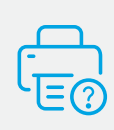

### Ajuda i suport tècnic

Per consultar informació sobre la impressora, solucions de problemes i vídeos, visiteu el lloc web de suport de la impressora. Introduïu el nom del model per cercar la vostra impressora.

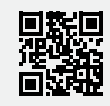

hp.com/support

La informació d'aquest document està subjecta a canvis sense previ avís.

### (דגם אלחוטי בלבד) Wi-Fi עזרה ועצות בנושא קישוריות

אם התוכנה לא מצליחה לאתר את המדפסת במהלך ההגדרה, בדוק את התנאים הבאים כדי לפתור את הבעיה.

| בעיה אפשרית                                                        | פתרון                                                                                                    |
|--------------------------------------------------------------------|----------------------------------------------------------------------------------------------------|
| עם הזמן הקצוב למצב הגדות ה-Wi-Fi<br>שניין הקצוב למצב הגדות ה-Wi-Fi | אם נווית האלחוט אינה מהבהבת בצבע כחול, ייתכן כי<br>המדפסת אינה במצב הגדות Wi-Fi. הפעל מחדש את<br>מצב ההגדוה:<br>1. לחץ לחיצה ממושכת על ❀ בלוח הבקרה עד<br>שהנווית ! תתחיל להבהב, ולאחר מכן שחור את<br>הלחצן.<br>2. המתן להפעלה מחדש של המדפסת.<br>3. פתח את האפליקציה HP Smart והוסף את<br>המדפסת. במידת הצורן, החלק ימינה/שמאלה<br>בחלקו העליון של מסך הבית כדי למצוא את<br>האפשרות 'הוספת מדפסת'. |
| המחשב או המכשיר הנייד וחוקים מדי מהמדפסת                           | קרב את המחשב או המכשיר הנייד אל המדפסת. ייתכן<br>כי המכשיר נמצא מחוץ לטווח הקליטה של אות ה-Wi-Fi<br>של המדפסת.                                                                                                    |
| המחשב מחובר לרשת פרטית וירטואלית (VPN) או<br>לרשת עבודה מווחקת     | התנתק מהחיבור ל-VPN לפני ההתקנה של תוכנת HP<br>Smart. לא תוכל להתקין אפליקציות מ-Microsoft<br>Store בזמן שיש חיבור ל-VPN. לאחר שתסיים להגדיר<br>את המדפסת, תוכל לחדש את החיבור ל-VPN.<br><b>הערה</b> : לפני ההתנתקות מה-VPN, הבא בחשבון את<br>המיקום והאבטחה של רשת ה-Wi-Fi.                                                                                                    |
| ה-Wi-Fi כבוי במחשב (המחשב מחובר באמצעות<br>Ethernet)               | אם המחשב מחובר באמצעות Ethernet, הפעל את<br>ה-Wi-Fi של המחשב בזמן הגדות המדפסת. נתק את<br>כבל ה-Ethernet באופן זמני כדי להשלים את ההתקנה<br>באמצעות Wi-Fi.                                                                                                    |
| Bluetooth ושירותי מיקום כבויים במכשיר הנייד                        | אם אתה מבצע את ההגדוה עם מכשיר נייד, הפעל את<br>Bluetooth ואת שירותי המיקום. תכובות אלו עוזרות<br>לתוכנה לאתר את הרשת ואת המדפסת.<br><b>הערה</b> : לא נעשה ניסיון לקבוע את מיקומך ולא נשלחים<br>אל HP נתוני מיקום כחלק מתהלין ההגדוה.                                                                                                    |

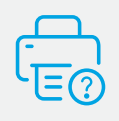

#### עזרה ותמיכה

למידע על המדפסת, פתרון בעיות וסרטוני וידאו, בקר באתר התמיכה של המדפסת. הזן את שם הדגם שלך כדי למצוא את המדפסת.

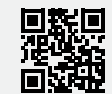

hp.com/support

#### לוח הבקרה

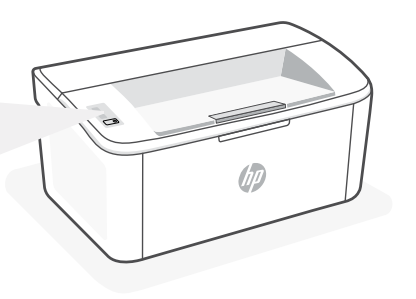

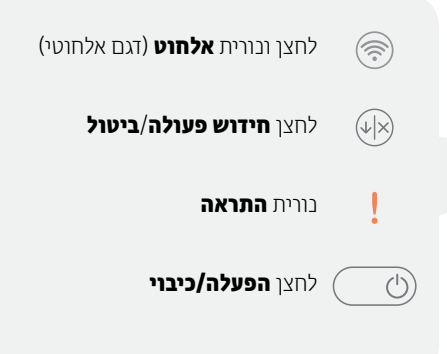

#### דפוסי תאורה

| ⊕€ !€               | !<                          | <b>්</b> ද | Ċ    |
|---------------------|-----------------------------|------------|------|
| המדפסת מבצעת אתחול, | שגיאה, הזנה ידנית, הדפסה    | מעבד       | מוכן |
| ניקיון או מתקררת    | דו-צדדית ידנית, מפלס מחסנית |            |      |
|                     | נמוך מאוד או שאזל הנייר     |            |      |

לקבלת רשימה מלאה של דפוסי תאורה, עיין במדריך למשתמש בכתובת: hp.com/support.

#### מאפייני מדפסת

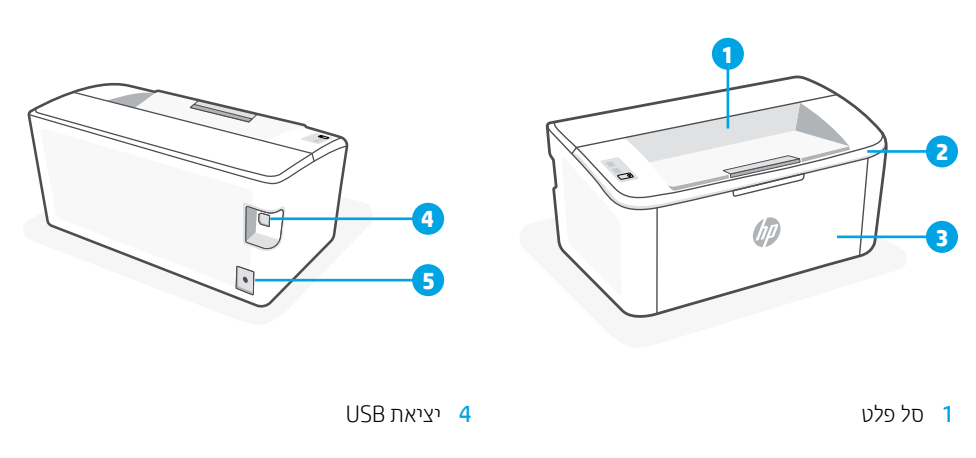

- 2 דלת הגישה למחסניות
- דלת קדמית ומגש הזנה 3

חיבור חשמל 5

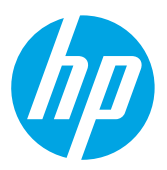

© Copyright 2021 HP Development Company, L.P.

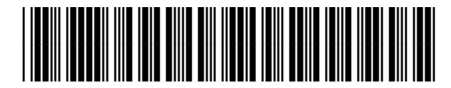

7MD66-90925

Printed in Vietnam Gedruckt in Vietnam Imprimé au Vietnam Stampato in Vietnam

| EN | DE | FR | ІТ | ES |
|----|----|----|----|----|
| РТ | NL | sv | NO | DA |
| FI | PL | EL | BG | HR |
| cs | HU | RO | SK | SL |
| ET | LV | LT | CA | HE |